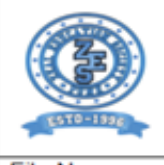

#### ZEAL EDUCATION SOCIETY'S ZEAL INSTITUTE OF BUSINESS ADMINISTRATION, COMPUTER APPLICATION AND RESEARCH (ZIBACAR) NARHE | PUNE -41 | INDIA

Programme – MBA & MCA

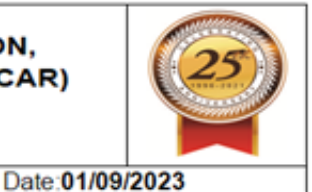

File No:-

Revision: 00

## **CRITERION-6**

# **GOVERNANCE LEADERSHIP & MANAGEMENT**

**Key Indicator 6.2 Strategy Development & Deployment** 

| Matric. No. |            | Matric Details                          |
|-------------|------------|-----------------------------------------|
| 6.2.2       | Implementa | tion of E-Governance:                   |
| QIM         |            |                                         |
|             | Sr. No.    | Documents required for verification     |
|             | 1          | E-Governance Practices at ZIBACAR       |
|             | 2          | Implementation of E-Governance in       |
|             |            | a. <u>Administration</u>                |
|             |            | b. <u>Finance and Accounts</u>          |
|             |            | c. <u>Student Admission and Support</u> |
|             |            | d. <u>Examination</u>                   |
|             |            | <u> </u>                                |
|             |            |                                         |

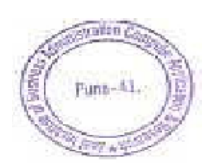

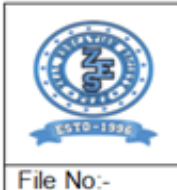

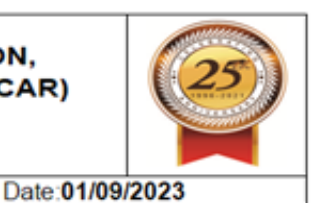

# 1. E-Governance Practices at ZIBACAR

Revision: 00

The Institute is having its own website to disseminate information to its Stakeholders -

https://zibacar.in/

E-Governance is extensively practiced at ZIBACAR through Software Acquired or Developed In-house:

| Sr. No. | Software | Category    | Description                            |
|---------|----------|-------------|----------------------------------------|
| 1.      |          |             | Home Page                              |
|         |          | Admission   | · Student Admission Form               |
|         |          |             | · Admission Receipt                    |
|         |          |             | · Admission Register                   |
|         |          |             | · Subject wise Register                |
|         |          |             | · Fee Collection                       |
|         |          |             | · Fee Receipt                          |
|         |          |             | · Current Admission Status             |
|         |          |             | · Date & Caste Category Wise           |
|         |          |             | Summary Report                         |
|         |          |             | · Class wise Statistical Report        |
|         | Zeal ERP |             | • Admission Fees Collection – Category |
|         |          |             | · Roll Call Register Interface         |
|         |          |             | · Roll Call Register with              |
|         |          |             | Student Admission Status               |
|         |          |             | Student Admission Status               |
|         |          | Examination | · Exam Data Processing Module          |
|         |          |             | · Exam Form Register AY 2021-22-       |
|         |          |             | Interface.                             |
|         |          |             | • Exam Form Register AY 2021-22 –      |
|         |          |             | Report<br>Practical Batch Creation     |
|         |          |             | • Flactical Datch Cleation             |
|         |          |             | · Datch wise List of Students          |

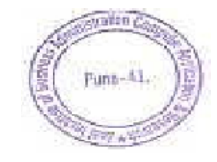

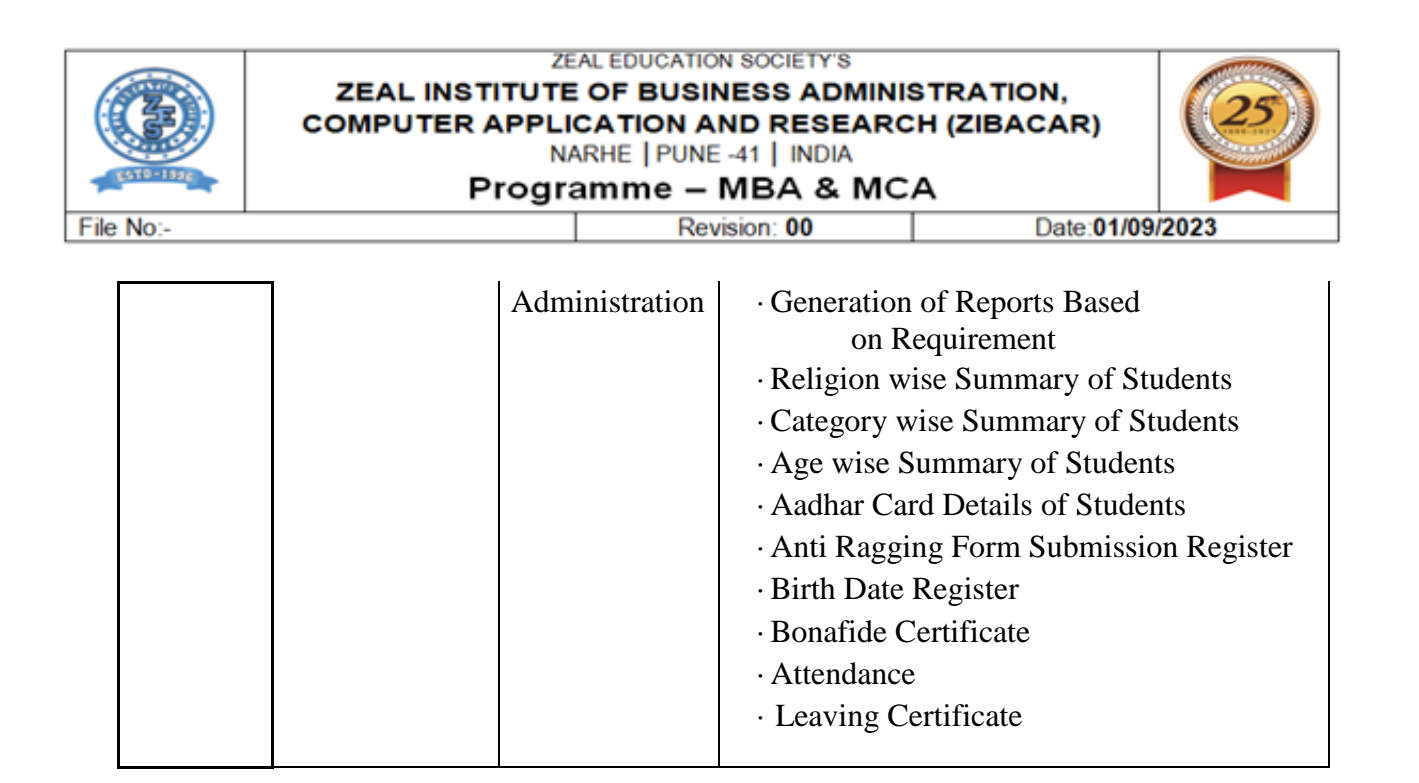

#### 1. E-Governance Through Regulatory Body:

| Sr. No. | Regulatory<br>Body | Category              | Description                                                                                                    |
|---------|--------------------|-----------------------|----------------------------------------------------------------------------------------------------|
|         | 2003               |                       |                                                                                                    |
| 1.      | AICTE              | Administration        | · EOA – Extension of Approval                                                                                                    |
| 2.      | FRA                | Finance &<br>Accounts | • Fee Fixation for MBA & MCA Programme                                                                                                    |
| 3.      | DTE                | Admission             | <ul> <li>Document Verification of<br/>Prospective Students – Being the<br/>Authorised Facilitation Centre</li> <li>Admission Confirmation of Students<br/>allotted through the Centralized<br/>Admission Process (CAP)</li> </ul> |
| 4.      |                    | Administration        | <ul> <li>Eligibility of Students</li> <li>Teacher Approval</li> <li>PhD Tracking,</li> <li>Applying for Grants</li> </ul>                                                                                                    |

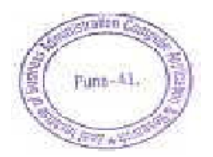

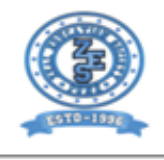

#### ZEAL EDUCATION SOCIETY'S ZEAL INSTITUTE OF BUSINESS ADMINISTRATION, COMPUTER APPLICATION AND RESEARCH (ZIBACAR) NARHE | PUNE -41 | INDIA

Programme – MBA & MCA

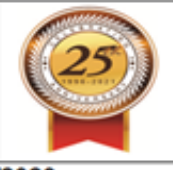

File No:-

Revision: 00

Date:01/09/2023

| 5.  | SPPU                     | Examination           | External Assessment:<br>• Exam Form Inward Portal<br>• Hall Ticket Generation Portal<br>• Question Paper Download Portal                                                                               |
|-----|--------------------------|-----------------------|----------------------------------------------------------------------------------------------------|
| 6.  |                          |                       | Internal Assessment:<br>• Internal Marks Entry System<br>• Internal Marks Entry System:<br>Institute Login<br>• Internal Marks Entry System:<br>HOD Appointment<br>• Internal Marks Evaluation Summary |
| 7.  | MahaDBT                  | Student Support       | Process the Scholarship Receivable from<br>Government of Maharashtra                                                                                                    |
| 8.  | EPF                      | Finance &<br>Accounts | Provident Fund to Staff and Faculty                                                                                                    |
| 9.  | Profession Tax           | Finance &<br>Accounts | Profession Tax Payment                                                                                                    |
| 10. | UGC                      | Student Support       | Anti - Ragging                                                                                                    |
|     |                          | Administration        | Vidwan                                                                                                    |
| 11. | Ministry of<br>Education | Student Support       | ABC – Id Credit Transfer                                                                                                    |
|     |                          | Student Support       | Institution's Innovation Council                                                                                                    |

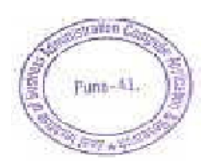

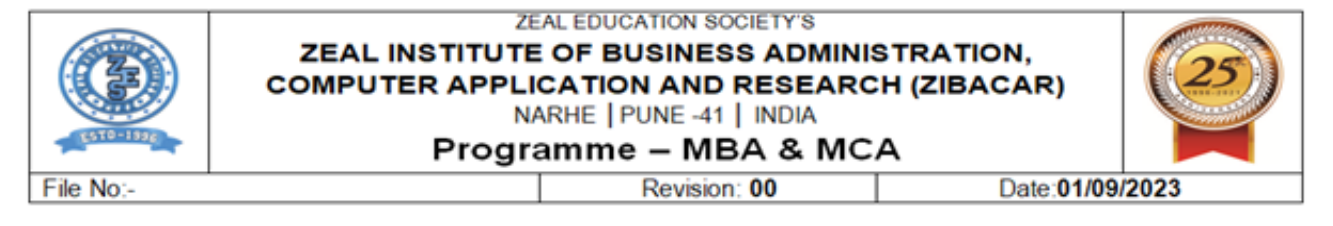

## 2. User Interface Screenshots of Implementation of E-Governance in

- a. Administration:
- AICTE

| Questionnaire                                                                                                    |                                              |
|----------------------------------------------------------------------------------------------------|----------------------------------------------|
| 3                                                                                                    | 1 of 1+                                      |
| O Do you wish to Apply for "Extension of Approval (EGA)?                                                                          | (IIII) (IIII)                                |
| Do you wish to apply for any change(s) as per the provisions of this year Approval Process Handbook?                              | (Tel: 10)                                    |
| Do you wish to Apply for Extension Of Approval for 3 years?                                                                       |                                              |
| ③ Do you wish to Apply for Introduction of Off-Campus/Constituent College ?                                                       | (CIND)                                       |
| ③ Do you wish to Apply for Increase Intake in Existing Course/New Course (Including Vocational/Dual/Integrated/Regional Language) | 17 (Caral) (2                                |
| O Do you wish to Apply for Reduction in Intake of Existing Course/Closure of the Course?                                          |                                              |
| Do you wish to Apply for Introduction of NRI?                                                                                     |                                              |
| O po you wish to Apply for Introduction of OCI Program?                                                                           |                                              |
| Do you wish to Start New Program / Level in the Existing Institution?                                                             |                                              |
| P Type here to search 🛛 🚺 🗄 💽 🚍 💼 🧑 🕫                                                                                             | 227℃ Haze へ @ 10 46 US 27                    |
|                                                                                                    |                                              |
|                                                                                                    |                                              |
| box - shing)yadar-@zeeka 🗴 🔛 ZMCA MBA HES STATEMEL 🗴 L 🖤 Mahal'T Violiñov 🛛 🗴 🖓 Government of India. All In                       | X Sebel eChannel Home X +                    |
| portal.aicte-india.org/partnerportal_enu/start.swe?SWECmd = GotoView&SWEView=Home + Page + View + OX&SWERF =                      | 18:SWEHo+portal.aicte-india.org&SWEBU=1_ 🛧 🛓 |
| 🤶 😝 Al binde Council for Technical Education 🧰 🎱 🔽 👢 👜                                                                            | 🖼 🧕 🖬                                        |
| TOTALY Band Passed About View About Record Downloads                                                                              | Revetal Sayout Care Revet Lad                |
|                                                                                                    | zealineitutes@gm                             |
|                                                                                                    |                                              |
|                                                                                                    | -                                            |
|                                                                                                    |                                              |
|                                                                                                    |                                              |

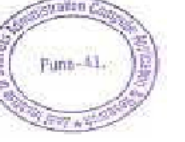

|                                                                                                    | col                                                                                                    | EAL INST<br>MPUTER A                                                                                                    | ITUTE OF<br>APPLICAT<br>NARHE<br>rogram                                                                                                    | BUSINESS AI<br>TION AND RES<br>E   PUNE -41   IND<br>me – MBA &                                                                                                    | MINISTRAT<br>EARCH (ZIB<br>A<br>MCA                                                                                                    | TION,<br>BACAR)                                                                                                    | 25         |
|----------------------------------------------------------------------------------------------------|----------------------------------------------------------------------------------------------------|----------------------------------------------------------------------------------------------------|----------------------------------------------------------------------------------------------------|----------------------------------------------------------------------------------------------------|----------------------------------------------------------------------------------------------------|----------------------------------------------------------------------------------------------------|------------|
| e No:-                                                                                                    |                                                                                                    |                                                                                                    |                                                                                                    | Revision: 00                                                                                                    |                                                                                                    | Date:01/09/2                                                                                                    | 2023       |
|                                                                                                    |                                                                                                    |                                                                                                    |                                                                                                    |                                                                                                    |                                                                                                    |                                                                                                    |            |
| C II port                                                                                                    | entative •                                                                                                    | ntnerportal_enu/start.swe<br>si for fotbolial focustion<br>for an field filter effect                                                                                                    | PSWECmd=GotoView8                                                                                                    | SWEViews ACTE2 + HLS + Case + Scrut                                                                                                    | nny + Institute + View &SWERF = 1                                                                                                    | 659WEHo-portalante-L. 🛧                                                                                                    | s ם ک<br>ج |
| O II port                                                                                                    | alacte india org/pa<br>contative<br>x<br>Submet                                                                                                    | Application F                                                                                                    | rSWECmd=GateView8                                                                                                    | SWEVNews ACTE2+HLS+Case+Scrut<br>A Mond Yor Acad Acad Dave                                                                                                    | ny + IniStute + View&SWEBF = 1                                                                                                    | Cons Previo List                                                                                                    | 2 0 0<br>8 |
| O Is port     Karage     Karage     Karage     Karage     Karage     Karage     Karage     Karage     Ky Report     My Report | al acte india org/pa                                                                                                    | Application Humber                                                                                                    | ror All Institutio                                                                                                    | SWEViewer AUCTE2+HLS+Case+Scrut<br>Mond Wev Need Record Down                                                                                                    | ny + IniStute + Vew&CWERF = 1                                                                                                    | ESWEHo-portal acte-1 🖈                                                                                                    | 2 0 0<br>8 |
| O Is port     Monosov     My Report     My Report                                                                             | al acte-india org/po<br>Al acte-india org/po<br>activity of the organization<br>activity of the organization<br>activity of the organi       | Application Rumber<br>Application F<br>Application F<br>-> [<br>-> [<br>-> 1-2013295522                                                                                                    | row All Institution                                                                                                    | Abude Mare Alexand Down                                                                                                    | Institute Name Region                                                                                                    | ESWEHo-portal acte-L. 🖈<br>Core Revel Let<br>1 - 10 of 10+<br>Status<br>EOA Recommended by C                                                                                     | 2 0 0      |
| O Is port<br>Mahotsav<br>Inty/EVC Reprets<br>Report<br>rt Name<br>Wy Reports                                                  | al acte-india org/be<br>al acte-india cog/be<br>at bits cont<br>actes and<br>actes and<br>actes actes actes actes actes<br>actes actes actes actes actes<br>actes actes actes actes actes<br>actes actes actes actes actes<br>actes actes actes actes actes<br>actes actes actes actes actes<br>actes actes actes actes actes actes<br>actes actes actes actes actes actes actes<br>actes actes actes actes actes actes actes actes<br>actes actes acte | Application Remove<br>Application F<br>Application F<br>                                                                                                    | rSWECmd=GateView8                                                                                                    | About the Annu Record Over<br>About the Annu Record Over<br>About the Annu Record                                                                                                    | Institute View SCWERF = 1                                                                                                    | ESWEHo-portal acte-L 🖈                                                                                                    |            |
| O II port                                                                                                    | alaicte-india.org/bo<br>alaicte-india.org/bo<br>Al bitle Cont<br>entative<br>×<br>                                                                                                    | Application Number<br>1-2013295522<br>1-245259046<br>1-2013295522<br>1-2452590046<br>1-2009657197                                                                                                    | Cor All Institution                                                                                                    | SWEVrewerACTE2+HLS+Case+Scrut<br>Annuk Yere Alexek Leave<br>Annuk Yere Alexek Leave<br>Alexek Leave<br>Alexek Leave<br>Alexek                                                                                  | Institute + View SCWERF = 1<br>Reset 0 Report<br>Institute Name Region<br>DNYANGANGA. Viestern<br>DNYANGANGA. Viestern<br>ZEAL INSTITU Viestern                                                                                                    | ESSWEHo-portal.acte-L. 🖈                                                                                                    |            |
| O II port                                                                                                    | alacte-india.org/bo<br>alacte-india.org/bo<br>Alacte-cont<br>entative<br>×                                                                                                    | Application Function<br>Application F<br>Application F<br>                                                                                                    | rSWECmd=GotoView8                                                                                                    | SWEVrewerACTE2+HLS+Case+Scrut<br>Manual Yawa Alamat Basera<br>Annual Yawa Alamat Basera<br>Annual Yawa Alamat Basera<br>Annual Yawa Alamat Basera<br>Annual Yawa Alamat Basera<br>Baserason-Exp. Alamat Jakara<br>Extension-Exp. Alamat Jakara<br>Extension-Exp. Alamat Jakara<br>Extension-Exp. Alamat Jakara<br>Extension-Exp. Alamat Jakara                                                                                                    | Institute + View &SWER5 = 1                                                                                                    | ESSWEHo-portal.acte-L. 🖈<br>Con Reconnected by C<br>EOA Recommended by C<br>EOA Recommended by C<br>EOA Recommended by C<br>Submitted to RO                                      |            |
| O II port                                                                                                    | alaicte-india.org/bo<br>alaicte-india.org/bo<br>Alaicte-veel<br>entative<br>X<br>Summ                                                                                                    | Application F<br>Application F<br>Application F<br>                                                                                                    | rSWECmd=GotoView8                                                                                                    | SWEVrewerACTE2+HLS+Case+Scrut<br>Manual View Round Reserve<br>Annual View Round Reserve<br>Annual View Reserve<br>Annual View Round Reserve<br>Annual View Round Reserve<br>Annual View Round Reserve<br>Annual View Round Reserve<br>Annual View Round Reserve<br>Annual View Round Reserve<br>Annual View Reserve<br>Annual View Reserve<br>Annual View Reserve<br>Annual View Reserve<br>Annual View Reserve<br>Annual View Reserve<br>Annual View Reserve<br>Annual View Reserve<br>Annual View Reserve<br>Annual View Reserve<br>Annual View Reserve<br>Annual View Reserve<br>Annual View Reserve<br>Annual View Reserve                                                                                                    | Institute + View &SWER5 = 1<br>Institute + View &SWER5 = 1<br>Institute Rame Region<br>DHYANGANGA. Western<br>ZXAL SNSTITU. Viestern<br>DHYANGANGA. Western<br>ZXAL SNSTITU. Viestern                                                                                                    | I - 10 of 10+<br>Status<br>EQA Recommended by C<br>EQA Recommended by C<br>EQA Recommended by C<br>EQA Recommended by C<br>Submitted to RO                                       |            |
| O II port                                                                                                    | al acte-india org/po                                                                                                    | Application F<br>                                                                                                    | Cor All Institution                                                                                                    | Application Typ User M<br>Application Typ User M<br>Domesion-Exp. AE1734321<br>Extension-Exp. AE1734321<br>Extension-Exp. AE1734321<br>Extension-Exp. AE1734321<br>Extension-Exp. AE1734321<br>Extension-Exp. AE1734321                                                                                                    | Institute + View &SWER5 = 1<br>Reactor Exception (Constitution (Constituti | ESSWEHon-portal activ-L. 🖈                                                                                                    |            |
| O II port                                                                                                    | al acte-india org/po                                                                                                    | Application F<br>Application F<br>Application F<br>Application Function<br>1-2013295522<br>1-2452598046<br>1-2809857197<br>1-68617071<br>1-48654920983<br>1-36519442999<br>1-10974164673             | PSWECmd = GotoViene8                                                                                                    | SWEVrewerACTE2+HLS+Case+Scrut<br>Annuk Yaw Annuk Kaser<br>Annuk Yaw Annuk Kaser<br>Annuk Yaw Annuk Kaser<br>Annuk Yaw Annuk Kaser<br>Annuk Yaw Annuk Yawa<br>Annuk Yawa<br>Annuk | Institute + View &SWERF = 1                                                                                                    | 1 - 10 of 10+<br>Status<br>ECA Recommended by C<br>ECA Recommended by C<br>ECA Recommended by C<br>Submitted to RO<br>Submitted to RO<br>Submitted to RO<br>ECA Recommended by C |            |
| O Is port                                                                                                    | al acte-india org/po                                                                                                    | Application Fire-<br>Application Fire-<br>Application Fire-<br>Application Number<br>1-2013295522<br>1-2452598046<br>1-28096571071<br>1-43654920983<br>1-3651842969<br>1-10974164673<br>1-9318347977 | PSWECmd = GotoView8                                                                                                    | SWEVNews ACTE2+HLS+Case+Scrut<br>Annual Yaw Annual News<br>Annual Yaw Annual News<br>Annual Yaw Annual News<br>Annual Yaw Annual Yawa<br>Annual Yawa<br>Annual Y                         | Institute + View &SWERF = 1                                                                                                    | ESWEHonpertal.acter 🖈                                                                                                    |            |
| O Is port                                                                                                    | al acte-india org/po                                                                                                    | Application F<br>                                                                                                    | Cor All Institution<br>Permanent institution<br>1-6740149<br>1-6740149<br>1-6740149<br>1-6740149<br>1-6740149<br>1-6740149<br>1-6740149<br>1-6740149<br>1-6740149<br>1-6740149<br>1-6740149<br>1-6740149 | SWEVeewerACTE2+HLS+Case+Scrut<br>And View Need Need<br>And View Need Need<br>And View Need Need<br>And View Need Need<br>And View Need Need<br>And View Need Need<br>And View Need Need<br>And View Need Need<br>And View Need Need<br>And View Need Need<br>And View Need Need<br>And View Need Need<br>And View Need Need Need<br>And View Need Need Need<br>And View Need Need Need<br>And View Need Need Need<br>And View Need Need Need<br>And View Need Need Need Need<br>And View Need Need Need Need Need<br>And View Need Need Need Need Need Need Need Ne                                                                                                    | Institute + View &SWERF = 1<br>Institute Name Region<br>DrivanGANGA. Vestern<br>DrivaNGANGA. Vestern<br>ZEAL INSTITU. Vestern<br>ZEAL INSTITU. Vestern<br>ZEAL INSTITU. Vestern<br>ZEAL INSTITU. Vestern<br>ZEAL INSTITU. Vestern<br>ZEAL INSTITU. Vestern<br>ZEAL INSTITU. Vestern<br>ZEAL INSTITU. Vestern                                                                                                    | ESWEHo-portal.acte-L. 🖈                                                                                                    |            |

## • FRA for Finalization of MBA & MCA Fees

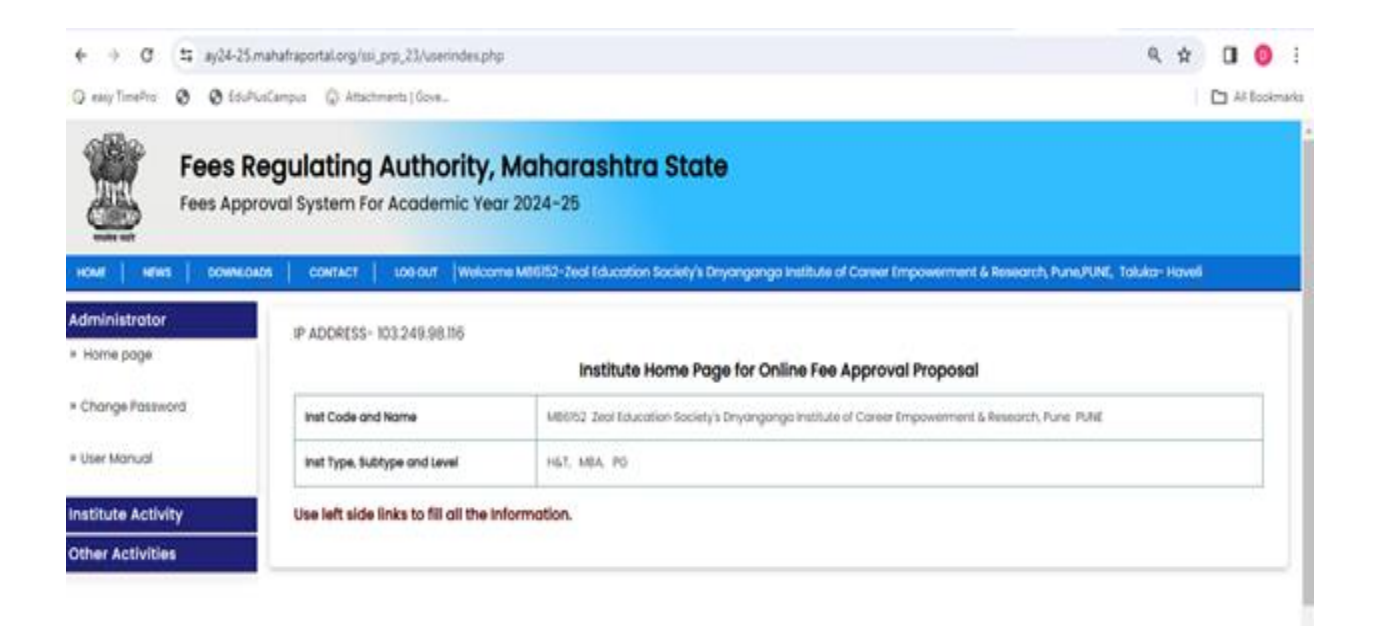

Copyright © 2023. All rights reserved. Visitors Count: 12034

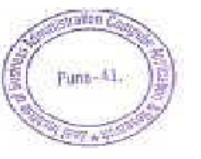

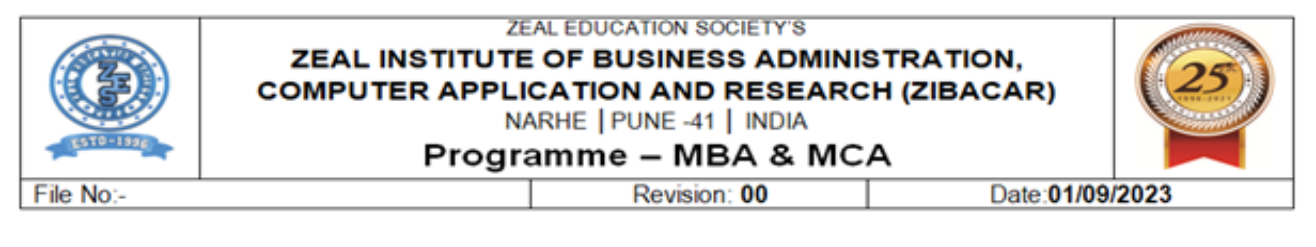

## • DTE for Admission

| • • o        | ±∓ ug       | pg-dtemaharash               | tragov.in/Institute             | /WelcomePageInstitute                 |                                    |                              |                                      |                 |                  |      | x 🛛 🛈             |
|--------------|-------------|------------------------------|---------------------------------|---------------------------------------|------------------------------------|------------------------------|--------------------------------------|-----------------|------------------|------|-------------------|
| assy TimePro |             | bioPlaCampus                 | () Attachments)                 | ûove                                  |                                    |                              |                                      |                 |                  |      | 🗅 All Book        |
| Q            | C<br>Approv | Directorat<br>ed courses for | e of Techni<br>admission to U   | cal Education,<br>G and PG Profession | , Maharashtr<br>al Technical Cours | a State, M<br>es for Academi | umbai<br>c Years 2023-24             | G               |                  |      | ▲ <sup>6152</sup> |
| Home         | Edit        | Edit CAP                     | Edit                            | Additional                            | Upload                             | Seat                         | Confirm                              | Print           | Message          | User | Change            |
|              |             |                              |                                 |                                       |                                    |                              |                                      |                 |                  |      |                   |
|              |             |                              | 500 814                         | 16<br>22 <sup>1</sup> 0 Alto 14644    | echnical Help Line                 | Number : 887                 | 9692687                              | . 10. J. 1 alla | .,               |      |                   |
|              |             |                              |                                 |                                       | Institute Status                   | Details for De               | Bied                                 |                 |                  |      |                   |
|              |             | Uplo                         | aded Require<br>Document<br>YES | d Confirme                            | ed by Institute<br>YES             | Course<br>Tecal              | Approved by<br>RO<br>upproved Pendin | RO Re           | mark, lf an<br>- | У    |                   |
|              |             |                              |                                 |                                       |                                    |                              |                                      |                 |                  |      |                   |

## • DTE-CET for Admission

| ← → Ø III mba2022.mahacet.org.in/o                                                   | etmba22/mba22/index.php/institutesController/home                                                                                                    | ☆ <b>□ ○</b> :    |
|--------------------------------------------------------------------------------------|----------------------------------------------------------------------------------------------------|-------------------|
| 🗘 eesy TimePro 🔕 🕲 EduPlusCampus 🚇 At                                                | tachments   Gove                                                                                                    | All Bookmarks     |
| State Common Entrance<br>8th Floor, New Excelsion<br>First Year Post Graduation Prof | Test Cell, Maharashtra State, Mumbai<br>Building, A.K.Nayak Marg, Fort, Mumbai-400001.<br>sssonal Technical Course in Management Admissions (MBA/MMS) 2022 - 2023 | A- A A+<br>LOGOUT |
| HOME IMPORTANT DATES NEWS NOTIFI                                                     | CATIONS DOWNLOADS FAQ CONTACT US HELP LINE NEMMER   1888/25/71 (1878/05/33/4 (80/8) AM TO 87/80 PM)                                                               |                   |
| IMPORTANT                                                                            |                                                                                                    |                   |
| IWILLO 6152 •                                                                        | INSTRUCTIONS TO THE INSTITUTE OFFICER                                                                                                    |                   |
| > Institute Home                                                                     | CET CELL - NRI Portal Letter to Colleges/ Institutes and Departments                                                                                              |                   |
| > Edit Institute Details                                                             |                                                                                                    |                   |
| > Logost                                                                             | Update Profile :  Edit & Update institute information during the institute first login.                                                                           |                   |
| HERIT LEST APPROVAL*                                                                 | > This information is important during the admission process for Contacting institute.                                                                            |                   |
| ARA Payment Receipt (MEM)                                                            | Help Line Numbers: +91.8524895940, +91.8624895911 For any technical support.                                                                                      |                   |
| Verify Admitted Candidates (NCM)                                                     |                                                                                                    |                   |
| > Choice Code Wise Composite Report                                                  | The digitally signed Caste Validity Certificate can be verified from : - https://bartievalidity.maharashtra.gov.iv                                                |                   |
| CAP REPORTING .                                                                      | The title valuery certificate can be verified from 1 - https://etribleval.dity.mahaoniine.gov.in.verifyCertNo.verifyCe                                            | TONO .            |
| > Admit Cambitate                                                                    | Choice Codes has been Locked by 6152 on 05-01-2023 11:21 am for Verification                                                                                      |                   |
| > Vestimet Cardona                                                                   | Annual source use each reason of a lot on and Lenger Life Land of Lenger                                                                                          |                   |

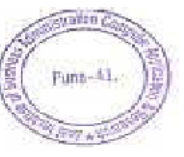

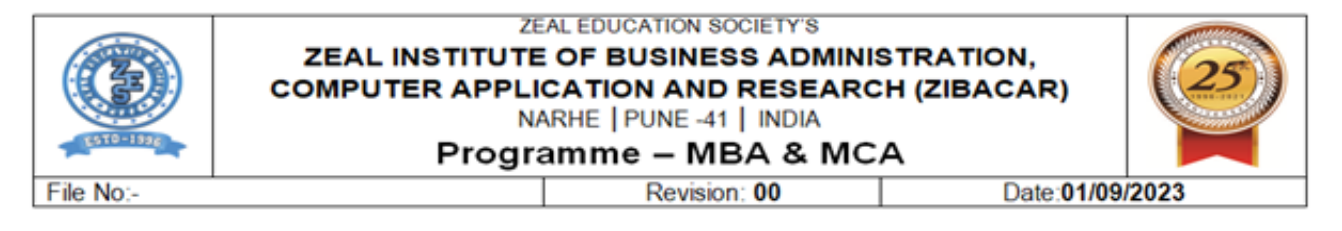

## • SPPU Teacher Approval

|                                                                                                    |                                     | al System                                                                                                   |                                                                                                    |                                                               |                   | A Welcome : IMMP            | 13170          | Account Settings Lo                                | ogou     |
|----------------------------------------------------------------------------------------------------|-------------------------------------|----------------------------------------------------------------------------------------------------|----------------------------------------------------------------------------------------------------|---------------------------------------------------------------|-------------------|-----------------------------|----------------|----------------------------------------------------|----------|
| nu<br>Home Page<br>Dashboard<br>CAS Committee Request<br>SC Request Dashboard<br>Regular Selection Committee | • Or<br>• Or<br>• Or<br>• Iff<br>pr | Gne Application Pro-<br>time Application Pro-<br>time Application Pro-<br>the teacher has Adde<br>rforma B. | cedure to Seek Teacher Approval Circk He<br>cedure to Seek Continuation Teacher App<br>cedure to Seek Teacher Approval Circk He<br>d in the permanent committee and has n | ee.<br>revual Click Here.<br>re.<br>of received the provision | uil letter from I | the university, then his na | ne will not ap | peer at the time of filling of Apply For New Appro | p<br>val |
|                                                                                                    | 54<br>16                            | Application ID                                                                                              | Teacher Name                                                                                                    | Status                                                        | Action            | Challen                     | Remove         | Upload<br>(Appeintment)Joining<br>Letters)         | li       |
|                                                                                                    | 4                                   | 230902337                                                                                                   | Bharti Anand Gaikwad                                                                                                    | Complete                                                      | Print             | NEFERTOS Challan            |                | 0                                                  | 1        |
|                                                                                                    | 2                                   | 230902339                                                                                                   | Gayatri Anil Patil                                                                                                    | Complete                                                      | Print             | NEFT/RTGS Challen           |                | 0                                                  |          |
|                                                                                                    | 3                                   | 230902340                                                                                                   | Shwetal Shantanu Jadhav                                                                                                    | Complete                                                      | Print             | NOTORTOS Challan            |                | 0                                                  |          |
|                                                                                                    | 100                                 | 230902344                                                                                                   | Plyusha Yogesh Deshquande                                                                                                    | Complete                                                      | Print             | NEFURICS Challen            |                | 0                                                  |          |
|                                                                                                    |                                     |                                                                                                    |                                                                                                    |                                                               |                   |                             |                |                                                    |          |

## • SPPU PhD Tracking System

| Contractional Research (1992)                                                                                                    | Add Asso                            | NG SYSTEM<br>clate Guide                                                                                               |                                                     | L Welcome :                                                                                    | IMMP013170   | ⊕ Logo |
|----------------------------------------------------------------------------------------------------|-------------------------------------|----------------------------------------------------------------------------------------------------|-----------------------------------------------------|------------------------------------------------------------------------------------------------|--------------|--------|
| 🖬 Menu                                                                                                    |                                     |                                                                                                    |                                                     |                                                                                                |              |        |
| D Dashboard                                                                                                    | * Search Re                         | search Guide by                                                                                                    |                                                     | Teacher Name (LName FName MName)                                                               |              |        |
| C Student List                                                                                                    | 🕑 Tec                               | acher Name 🔘 Mobile No. 🔘 Ema                                                                                          | il Address                                          |                                                                                                | Search Clear |        |
| 🕽 Guide List                                                                                                    |                                     |                                                                                                    |                                                     |                                                                                                |              |        |
| C Research Center Details                                                                                                    | Teacher N                           | iot Found_1                                                                                                    |                                                     |                                                                                                |              |        |
|                                                                                                    |                                     |                                                                                                    |                                                     |                                                                                                |              |        |
| O University Share                                                                                                    |                                     |                                                                                                    |                                                     |                                                                                                |              |        |
| ) University Share<br>) Add Associate Guide                                                                                                    |                                     |                                                                                                    |                                                     |                                                                                                |              |        |
| ) University Share<br>) Add Associate Guide<br>) Print Report                                                                                                    | List of Ass                         | ociate Guides                                                                                                    |                                                     |                                                                                                |              | _      |
| ) University Shace<br>) Add Associate Guide<br>) Print Report<br>) Research Center Vacancy Repo                                                                                                    | List of Ass                         | ociate Guides                                                                                                    |                                                     |                                                                                                |              |        |
| University Share     Add Associate Guide     Add Associate Guide     Print Report     Research Center Vacancy Repo     Confirm IRD Tata Students                                                                                                    | List of Ass<br>Sr.No.               | ociate Guides                                                                                                    | Mobile No                                           | Email Id                                                                                       | Remove       |        |
| University Share     Add Associate Guide     Add Associate Guide     Print Report     Research Center Vacancy Repo     Confirm JRD Tata Students     Approve Thesis and Synopsis                                                                                                    | List of Ass<br>Sr.No.               | ociate Guides<br>Associate Guide Name                                                                                  | Mobile No                                           | Email Id                                                                                       | Remove       |        |
| University Share     Add Associate Guide     Add Associate Guide     Print Report     Research Center Vacancy Repo     Confirm /RD Tats Shadents     Approve Thesis and Synopsis     PTT Qualified/Exempted List                                                                            | List of Ass<br>Sr.No.<br>1          | ociate Guides<br>Associate Guide Name<br>Kashyap Rajesh Kumar                                                          | Mobile No<br>9922069045                             | Email Id<br>rajdtw@gmail.com                                                                   | Remove       |        |
| University Share     Add Associate Guide     Add Associate Guide     Print Report     Research Center Vacancy Repo     Confern /RD Tata Students     Approve Thesis and Synopsis     FT Qualified/Exempted Lat     Departmental Research Comm                                               | List of Ass<br>ScNa.<br>1<br>2      | ociate Guides<br>Associate Guide Name<br>Kashyap Rajesh Kumar<br>Kaakandikar Rishikaysh Marotrao                       | Mobile No<br>9922069045<br>7028085581               | Email Id<br>rajdtv@gmail.com<br>koushkesh.123@gmail.com                                        | Remove       |        |
| University Share     Add Associate Guide     Add Associate Guide     Print Report     Research Center Vacancy Repo     Confirm /RD Tata Students     Approve Thesis and Synopsis     PET Qualified/Exempted Lat     Departmental Research Comm     Fill Selected Candidates Inform          | List of Ass<br>ScNo.<br>1           | Associate Guides Associate Guide Name Kashyap Rajesh Kumar Kaakandikar Rishikaysh Marotrao                             | Mobile No<br>9922069045<br>7028085581<br>9660747871 | Email Id<br>rajdhv@gmal.com<br>krushkesh.123@gmal.com                                          | Remove       |        |
| University Share     Add Associate Guide     Print Report     Research Center Vacancy Repo     Confirm JRD Tata Students     Approve Thesis and Synopsis     PET Qualified/Exempted List     Departmental Research Comm     Fill Selected Candidates Inform     Submission for RR Committee | List of Ass<br>ScNo.<br>1<br>2<br>3 | Associate Guides Associate Guide Name Kashyap Rajesh Kumar Kaakandikar Rishikaysh Marotrao Deokar Yogendrakumar Ramesh | Mobile No<br>9922069045<br>7028085581<br>9860747873 | Email Id<br>rajótw@gmail.com<br>krushkesh.123@gmail.com<br>yogendrakumar.deokar@stpatilmba.com | Remove       |        |

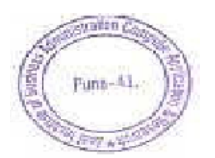

|                                                                                                    | COMP                                               | L INST<br>JTER /<br>F           | Z<br>ITUTE<br>APPLI<br>N<br>Progr | EAL EDUC<br>E OF BI<br>ICATIO<br>ARHE   F<br>AMME |          | N SOCIET<br>NESS A<br>ND RES<br>-41   INI<br>MBA | YS<br>COMINIST<br>SEARCH<br>DIA<br>& MCA | RATION,<br>(ZIBACAR)                | 25                              |   |
|----------------------------------------------------------------------------------------------------|----------------------------------------------------|---------------------------------|-----------------------------------|---------------------------------------------------|----------|--------------------------------------------------|------------------------------------------|-------------------------------------|---------------------------------|---|
| File No:-                                                                                                 |                                                    |                                 |                                   |                                                   | Rev      | vision: 00                                       |                                          | Date:                               | 01/09/2023                      |   |
| <ul> <li>M Inbox - dhirajyadav@z</li> <li>← → Ø Itt bouda</li> </ul>                                      | ealeci ×   😭 ZMCA M8A<br>unipune.ac.in/PHDTracking | REES STATEME)<br>College/Guidel | ×   🖛 Mah                         | IT Workflow                                       | ×        | 🚯 Savitribai Phul                                | e Pune Univer 🗙 🄞                        | 1. Savitribai Phule Pune Univer - 1 | × + - 0                         | × |
| Savitribai Phule Pune Ur<br>Ganeshkhind, Pune-411007                                                      | iversity 🗏 Ph.D. TRACK                             | NG SYSTEM                       |                                   |                                                   |          |                                                  |                                          | 💄 Welcome                           | : IMMP013170 O Logout           | Ì |
| Menu     Dashboard     Student List                                                                       | List of Re                                         | search Super                    | visors (Guide                     | s) - Verified an                                  | id Confi | rmed declared                                    | Vacancies                                |                                     |                                 |   |
| Guide List     Research Center Detai                                                                      | Sr.No.                                             | Application<br>Id               | Guide N                           | iame                                              | Age      | Designation                                      | Subject Name                             | Registered PHD<br>Students          | PHD Student<br>Vacancy          | I |
| O University Share<br>O Add Associate Guide                                                               | 1                                                  | 230901089-                      | 1 Mohite B<br>Jotiram             | Sabasaheb                                         | 51       | Associate<br>Professor                           | Computer<br>Management                   | 3                                   | 2                               | I |
| Print Report     Research Center Vacar     Confirm JRD Tata Stud     Approve Thesis and St                | ey Report                                          | search Super                    | visors (Guide                     | s) - Ready to C                                   | Confirm  |                                                  |                                          |                                     |                                 |   |
| PET Qualified/Exempt     Departmental Researc                                                             | rd List Approve                                    | Sr.No.                          | Application<br>Id                 | Guide Name                                        | Age      | Designation                                      | Subject Name                             | Registered PHD<br>Students          | PHD Student<br>Vacancy          |   |
| O Fill Selected Candidate<br>O Submission for RR Co                                                       | nmittee                                            | 1                               | 230901112-1                       | Vyas Ashish<br>Krishna                            | 53       | Lecturer                                         | Human Resource<br>Management             | 2                                   | 0                               |   |
| Ph.D. Admission Interv     Add/Edit Co-ordinato     Add/Edit Co-ordinato     P     P     Type here to sea | rch                                                | 8 👧                             |                                   | n 0                                               | XB .     | a _                                              |                                          | 🚑 28°C Haze                         | へ ō 町 d) <sup>ING</sup> 1238 PM |   |

# • MAHA DBT for Scholarship from Govt. of Maharashtra

|                                                                                                    | narasnra.gov.nynome/home                                                                                                    |                                                                                                    |                                                                                                    | ਸ                                                           | 2 U Q                                  |
|----------------------------------------------------------------------------------------------------|----------------------------------------------------------------------------------------------------|----------------------------------------------------------------------------------------------------|----------------------------------------------------------------------------------------------------|-------------------------------------------------------------|----------------------------------------|
| to Benefit<br>y Online ? Schemes                                                                                | > ⓒ 🎯 Post Matric 🛞 Pre Matric 🧕                                                                                                    | Pension 💮 Farmer 🔮<br>Schemes Schemes                                                                                                    | Labox 💿<br>Scher                                                                                     |                                                             |                                        |
| dhaar Bank Link                                                                                                 | Profile Status                                                                                                    |                                                                                                    |                                                                                                    |                                                             |                                        |
| me                                                                                                    |                                                                                                    |                                                                                                    | P                                                                                                    | Profile Comple                                              | teness 100%                            |
| ofile                                                                                                    | Suggested Eligible Schemes (On the basis of Caste, Be                                                                                                    | ligion and Income)                                                                                                    |                                                                                                    |                                                             |                                        |
| Schemes                                                                                                    | suggested angine schemes (off the basis of caste) he                                                                                                    |                                                                                                    |                                                                                                    | Take                                                        | Download                               |
|                                                                                                    | Scheme Name                                                                                                    | Department Name                                                                                                    | Scheme Type                                                                                          | Action                                                      | GRs                                    |
| the second second second second second second second second second second second second second second second se |                                                                                                    |                                                                                                    |                                                                                                    |                                                             |                                        |
| / Applied Scheme                                                                                                | Rajarshi Chhatrapati Shahu Maharaj Shikshan Shulkh Shishyavrutti<br>Yojna(EBC)                                                                                                    | Directorate of Technical Education                                                                                                    | Scholarship                                                                                          | Apply                                                       | PDF                                    |
| Applied Scheme Cancelled Scheme Int To Give Up                                                                  | Rajarshi Chhatrapati Shahu Maharaj Shikshan Shulikh Shishyavrutti<br>Yojna/EBC)<br>Dr Panjabrao Deshmukh Vastigruh Niivah Bhatta Yojna/DTE)                                                                                                    | Directorate of Technical Education Directorate of Technical Education                                                                                                    | Scholarship<br>Maintenance<br>Allowance                                                              | Apply<br>Apply                                              | PDF<br>PDF                             |
| Applied Scheme Cancelled Scheme ht To Give Up evance/Suggestion                                                 | Rajarshi Chhatrapati Shahu Maharaj Shikshan Shulikh Shishyavnutti<br>Yojna(EBC)<br>Dr Panjabrao Deshmukh Vastigruh Nirvah Bhatta Yojna(DTE)<br>Open Merit Scholarships in Junior College                                                                                                    | Directorate of Technical Education Directorate of Technical Education School Education and Sports Department                                                                                                    | Scholarship<br>Maintenance<br>Allowance<br>Scholarship                                               | Apply<br>Apply<br>Apply                                     | PDF<br>PDF<br>PDF                      |
| / Applied Scheme<br>/ Cancelled Scheme<br>lpht To Give Up<br>levance/Suggestion<br>shboard                      | Rajarshi Chhatrapati Shahu Maharaj Shikshan Shulikh Shishyavrutti<br>Yojna(EBC)         Dr Panjabrao Deshmukh Vastigruh Nirvah Bhatta Yojna(DTE)         Open Merit Scholarships in Junior College         Merit Scholarships for Economically Backward Class Students                                                                                                    | Directorate of Technical Education Directorate of Technical Education School Education and Sports Department School Education and Sports Department                                                                                                    | Scholarship<br>Maintenance<br>Allowance<br>Scholarship<br>Scholarship                                | Apply<br>Apply<br>Apply<br>Apply<br>Apply                   | PDF<br>PDF<br>PDF<br>PDF               |
| r Cancelled Scheme<br>ght To Give Up<br>ievance/Suggestion<br>shboard<br>sclaration Forms                       | Rajarshi Chhatrapati Shahu Maharaj Shikshan Shulikh Shishyavnutti<br>Yojna(EBC)         Dr Panjabrao Deshmukh Vastigruh Nirvah Bhatta Yojna(DE)         Open Merit Scholarships in Junior College         Merit Scholarships for Economically Backward Class Students         Rajarshri Chhatrapati Shahu Maharaj Fee Reimbursement Scheme                                                                           | Directorate of Technical Education Directorate of Technical Education School Education and Sports Department School Education and Sports Department Directorate of Medical Education and Research                                                                                               | Scholarship<br>Maintenance<br>Allowance<br>Scholarship<br>Scholarship<br>Merit Scheme                | Apply<br>Apply<br>Apply<br>Apply<br>Apply<br>Apply          | PDF<br>PDF<br>PDF<br>PDF               |
| Applied Scheme Cancelled Scheme evance/Suggestion shiboard claration Forms tification                           | Rajarshi Chhatrapati Shahu Maharaj Shikshan Shulish Shishyavrutti<br>Yojna(EBC)         Dr Panjabrao Deshmukh Vastigruh Nirvah Bhatta Yojna(DTE)         Open Merit Scholarships in Junior College         Merit Scholarships for Economically Backward Class Students         Rajarshi Chhatrapati Shahu Maharaj Fee Reimbursement Scheme         Rajarshi Chhatrapati Shahu Maharaj Shikshan Shulish Shishyavrutti | Directorate of Technical Education           Directorate of Technical Education           School Education and Sports Department           School Education and Sports Department           Directorate of Medical Education and<br>Research           Mahatoma Phule Krishi Volyapeeth, Rahuri | Scholarship<br>Maintenance<br>Allowance<br>Scholarship<br>Scholarship<br>Merit Scheme<br>Scholarship | Apply<br>Apply<br>Apply<br>Apply<br>Apply<br>Apply<br>Apply | POF<br>POF<br>POF<br>POF<br>POF<br>POF |

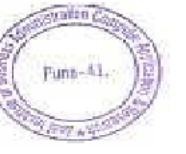

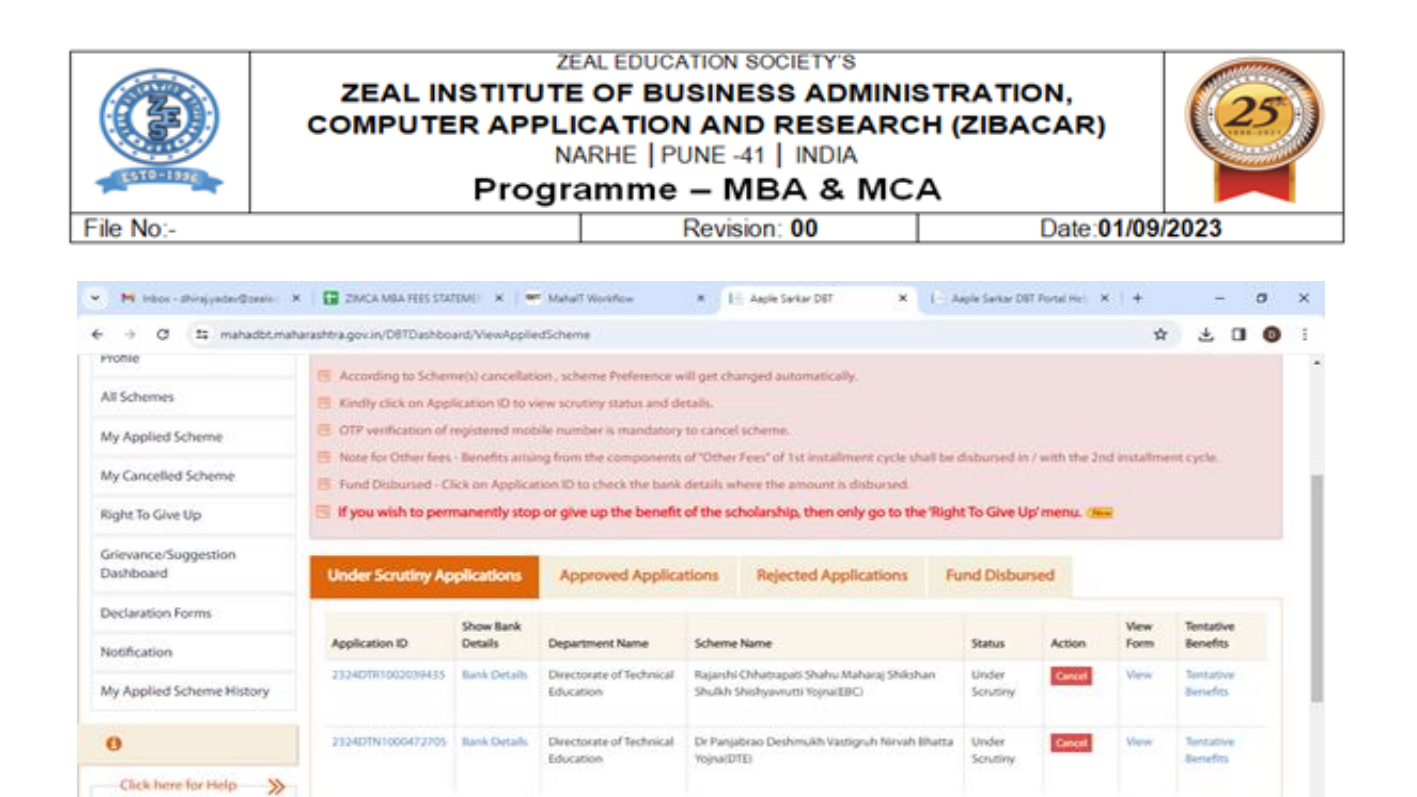

Grievance / Suggestions fusidatioac ,P Type here to search

-

| O II mahadbt.mah                                  | arashtra.gov.in/D8TDashboard/D8TDashboard                                                                                         |                                                  |                                             |                         | *              | 200             |  |
|---------------------------------------------------|----------------------------------------------------------------------------------------------------|--------------------------------------------------|---------------------------------------------|-------------------------|----------------|-----------------|--|
|                                                   |                                                                                                    |                                                  |                                             |                         |                |                 |  |
| y Cancelled Scheme                                | Scheme Name                                                                                                    | Department Name                                  | Application Start<br>Date                   | Application End<br>Date | Take<br>Action | Download<br>GRs |  |
| gne to give up                                    | Assistance to Meritorious Students scholarihip - Junior Level                                                                     | Directorate of Higher Education                  | 11/10/2023                                  | 31/03/2024              | Apply PDF      |                 |  |
| ievance/Suggestion<br>ishboard                    | Assistance to Meritorious Students scholarship - Senior Level                                                                     | Directorate of Higher Education                  | 11/10/2023                                  | 31/03/2024              | Apply          | PDF             |  |
| claration Forms                                   | Dr Panjabrao Deshrnukh Hostel Maintenance Allowance                                                                               | Directorate of Medical<br>Education and Research | 11/30/2023                                  | 31/03/2024              | Apply          | PDE             |  |
| tification                                        | Dv Panjabrao Deshmukh Vastigruh Nevah Bhatta Yojna(DFE)                                                                           | Directorate of Sechnical<br>Education            | 11/10/2023                                  | 31/03/2024              | Apply          | PDF             |  |
| Applied Scheme History                            | Dr. Panjabrao Deshmukh Vasatigruh Nevah Bhatta Yojna (AGR)                                                                        | Mahatma Phule Krishi<br>Vidyapeeth, Rahuri       | 11/10/2023                                  | 31/03/2024              | Apply          | POF             |  |
|                                                   | Dr. Panjabrao Deshmukh Vasatigruh Nirvah Bhatta Yojna (DCA)                                                                       | Directorate of Art                               | 11/30/2023                                  | 31/03/2024              | Apply          | POF             |  |
| Click hours for blain N                           | Dr. Panjabrao Deshmukh Vasatigruh Nirvah Bhatta Yojna (MAFSU)                                                                     | MAESU Nagpur                                     | 11/30/2023                                  | 31/03/2024              | Apply          | PDE             |  |
| Chancie for map                                   | Dr. Punjabrao Deshmukh Vasatigruh Nirvah Bhatta Yojna (DHE)                                                                       | Directorate of Higher Education                  | 11/30/2023                                  | 31/03/2024              | Apply          | POE             |  |
| Grievance /<br>Suggestions                        | Education Concession to the Children Freedom Fighter                                                                              | Directorate of Higher Education                  | e of Higher Education 11/10/2023 31/03/2024 |                         |                | PDF             |  |
|                                                   | Education Concession to the Children of Ex Servicemen                                                                             | Directorate of Higher Education                  | 11/10/2023                                  | 31/03/2024              | Apply          | PDF             |  |
| Guidelines                                        | Education Fee reimbursement for open category students affected due to<br>SEBC and EWS reservation in medical and Dental colleges | Directorate of Medical<br>Education and Research | 11/10/2023                                  | 31/03/2024              | Apply          | PDF             |  |
| Instruction Set for Online<br>Application Process | Eklavya Scholarship                                                                                                    | Directorate of Higher Education                  | 11/10/2025                                  | 31/03/2024              | Apply          | PDF             |  |
|                                                   | Government of India Post-Matric Scholarship                                                                                       | Social Justice and Special                       | 11/10/2023                                  | 31/03/2024              | Acrely         | POF             |  |

^ ⊕ ₽ 40 K

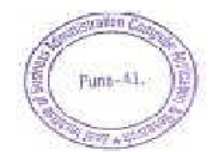

HR 🙋 🔚 🧰 🛱 🧑 👀 📑

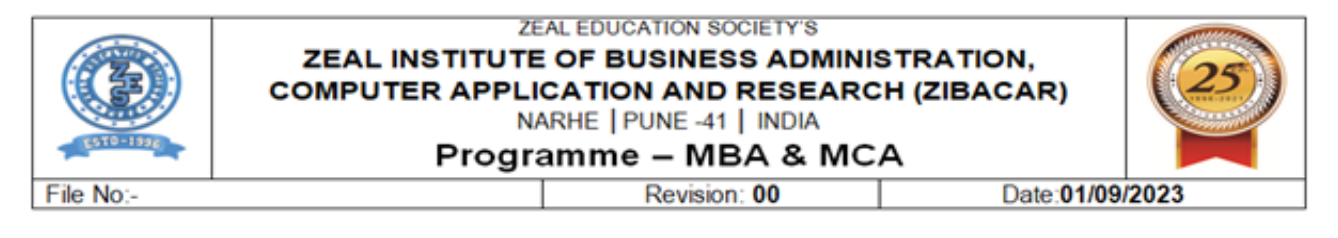

## • Manage ERP: Login creation and providing user rights.

| M Inbox (1,706) - dipak.kulkar                     | ni@2:: 🗙 📔 Ni Inbox (501) - dipak8423@gmail.: 🗙 👩 EduPlusCampus 🗙 🕂                                                                         | ~ - Ø ×                                                 |
|----------------------------------------------------|----------------------------------------------------------------------------------------------------|---------------------------------------------------------|
| $\leftrightarrow$ $\rightarrow$ C $\cong$ zealerp. | in/login/erphome                                                                                                    | ९ 🖻 🖈 🔲 🌖 🗄                                             |
|                                                    | Zeal Institutes of Business Administration,Computer Application & Research           You're on 4g network, Your & Internet speed : 10+ Maps | 🕨 💿 🔛 🗙 🎯 Dipak Kulikarni 🗸 🌥                           |
| Dipak Kulkarni<br>Online                           | Quick Links                                                                                                    |                                                         |
| Admission                                          | -Search Link- *                                                                                                    |                                                         |
|                                                    | ASSIGNMENT DASHBOARD                                                                                                    |                                                         |
|                                                    | APPROVE HIERARCHY                                                                                                    |                                                         |
|                                                    | HIERARCHY MASTER                                                                                                    |                                                         |
| 1 Examination                                      | PAY ADMISSION FEES                                                                                                    |                                                         |
| 👹 Establishment 🔷 🔸                                | PAY ADHOCK FEES                                                                                                    |                                                         |
| Faculty Appraisal                                  | ACCOUNT RECEIPT REPORT - DAILY + BANK + CANCELLED                                                                                           |                                                         |
|                                                    | Calendar                                                                                                    | Activate Windows<br>Go to Settings to activate Windows. |
|                                                    |                                                                                                    |                                                         |

## Leaves->Employee->Leave

| 👻 🚩 Sent Mail 🔸        | (   )   | 🛿 Inbox (12) 🗙 📔 🖬 Zibacar (8 🗙                        | 🗛 Shared wi 🗙 📘 6.3.4       | xlsx 🗙 🛛 🌀 ChatGP   | T × G What       | t is the 🗙 🛛 🕄 EduPlusCa 🗙 | 🙆 EduPlusCa 🗙 🕂             | - 0                    | ×    |
|------------------------|---------|--------------------------------------------------------|-----------------------------|---------------------|------------------|----------------------------|-----------------------------|------------------------|------|
| ← → C                  | adm     | in.zealerp.in/employeeLeaveMaste                       | r/applyforleave?rlid=3418   |                     |                  |                            | Q                           | ☆ む   🖬 🌾              | ) :  |
| G automobile service   | M       | 💠 Fundamental Analys 💠 Fun                             | damental-analys 🔇 Loading   | 🕙 History 🛛 💣 GST   | rate on real est | 🙀 Gst impact on const 🛛 G  | Compose Mail - ash G        | www.google.com         | »    |
|                        |         | Zeal Institutes of Busin<br>You're on 4g network, Your | ess Administration,Computer | Application & Resea | irch             |                            | # 0 🛱                       | 🗮 🗙 🚯 Kirti Samr       | it ~ |
| Kirti Samrit<br>Online |         | Leaves > Employee > Leave                              |                             |                     |                  |                            |                             | P                      |      |
| Admission              | >       | Leave Type :                                           | CL                          |                     | * PROCEED        |                            |                             |                        |      |
| 🕜 Registration         | •       |                                                        |                             |                     |                  |                            |                             |                        |      |
| 🕰 Admin                | •       | Leave Type                                             |                             |                     | Total            | In Process                 | Availed                     | Balance                | 8    |
|                        | >       | COMP OFF                                               |                             |                     | 13.0             | 2.0                        | 11.0                        | 0.0                    |      |
|                        | ->      | VACATION (09/11/2023 - 15/11/2023                      | 3)                          |                     | 0.0              | 7.0                        | 0.0                         | -7.0                   |      |
| 👑 Establishment        | >       | VACATION (24/11/2023 - 06/12/202                       | 23)                         |                     | 13.0             | 13.0                       | 0.0                         | 0.0                    |      |
| Eaculty Appraisal      | >       | OD                                                     |                             |                     | 24.0             | 1.0                        | 0.0                         | 23.0                   |      |
| M The state            |         | CL                                                     |                             |                     | 15.0             | 5.0                        | 4.0                         | 6.0                    |      |
|                        |         | LWP                                                    |                             |                     | -                | 0.0                        | 0.0                         | -                      |      |
| ASPORTAL               |         | EL                                                     |                             |                     | 0.0              | 0.0                        | 0.0 Activate V              | Vindows                |      |
|                        |         | Medical Leave                                          |                             |                     | 10.0             | 10.0                       | 0.0                         | s to activate windows. |      |
| 🕂 🔎 Type her           | re to s | earch 🔬 🍏 🖽                                            | 🤨 🗖 🖻 🖻                     | 📦 🧿 💌               | 🤹 🐠              | M                          | <i>⊜</i> 23°C <b>Haze</b> → | へ 12:12 PM<br>ロ        | 5    |

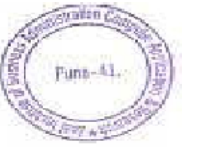

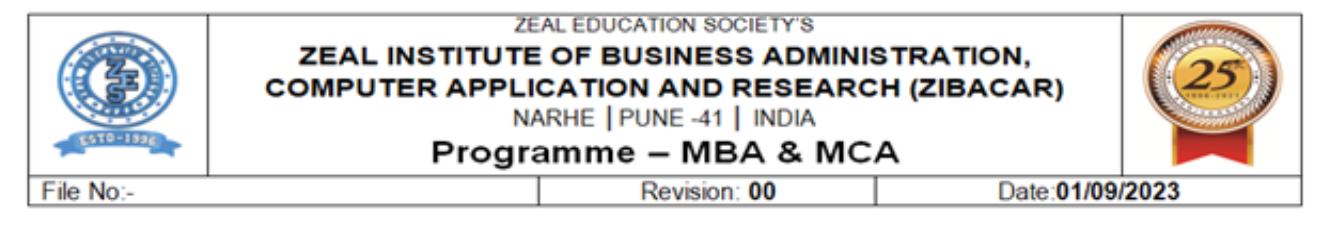

## Staff Login ERP -> Academics - Course Plan

| Contraction EduPlusCampus                                                                                                    | ×                                      | +              |                       | a Balanta Sarra 1    | tal large # | •                           |             |             |          | · · · · · · · · · · · · · · · · · · · |
|----------------------------------------------------------------------------------------------------|----------------------------------------|----------------|-----------------------|----------------------|-------------|-----------------------------|-------------|-------------|----------|---------------------------------------|
| $\leftrightarrow$ $\rightarrow$ C $\square$ zealer                                                                                                    | rp.in/ERPCo                            | oursePlan/proc | esscourseplan?coffid= | 2502&loadtype=Theory |             |                             |             |             |          | 🖻 🖈 🗖 🖪                               |
| Weight of Business Administration,Computer Application & Research         You're on 4g network, Your sinternet speed : 10* Mbps         Amount of Business Administration,Computer Application & Research         You're on 4g network, Your sinternet speed : 10* Mbps |                                        |                |                       |                      |             |                             |             |             |          |                                       |
| Madhavi<br>Shamkuwar                                                                                                    |                                        |                |                       |                      | Сор         | by Course Plan              |             |             |          |                                       |
| Online                                                                                                    |                                        | Acade          | mic Year :            |                      | Semester :  |                             |             |             |          |                                       |
| 43 Admission                                                                                                    | >                                      | Selec          | t Academic Year       | ~                    | Select Seme | ester                       | ~           | СОРҮ        |          |                                       |
| Academics                                                                                                    | >                                      |                |                       |                      |             |                             |             |             |          | •                                     |
|                                                                                                    | >                                      | 40             | e No:                 |                      |             |                             |             |             |          |                                       |
| 🖒 Biometric                                                                                                    | >                                      |                |                       |                      |             |                             |             |             |          |                                       |
|                                                                                                    |                                        | Sr.No.         | Unit No               | Unit Name            |             | Торіс                       |             |             |          |                                       |
|                                                                                                    | `````````````````````````````````````` | 1              | 1 🗌 🖌 [2]             | Data Warehouse Fi    | undamentals | 1.1. Introduction to Data W | /arehouse,  | , OLTP Syst | tems     |                                       |
| Establishment                                                                                                    | ,                                      | 2              | 1 🗌 🖌 [2]             | Data Warehouse Fo    | undamentals | Differences between OLT     | P Systems ( | and Data    | I Wareho | use                                   |
|                                                                                                    |                                        | 3              | 1 🗌 🖌 [3]             | Data Warehouse Fi    | undamentals | 1.2. Characteristics of Dat | a Warehou   | use         |          | <u>^</u>                              |

## **ERP -> Feedback - Faculty- View Faculty Feedback Report**

|                     |   | Zeal Institu                                                                  | ites o<br>netwoi | f Bus<br>rk. You | iness<br>17 <del>4</del> in | Adm     | inistro | ation | ,Comj | puter | Appli | catior | n & Res | earch |
|---------------------|---|-------------------------------------------------------------------------------|------------------|------------------|-----------------------------|---------|---------|-------|-------|-------|-------|--------|---------|-------|
| Kirti Samrit        |   | Total Number of Students Appraising the Faculty: 32         A.THEORY FEEDBACK |                  |                  |                             |         |         |       |       |       |       |        |         |       |
|                     |   | Q.No.:                                                                        | 1                | 2                | 3                           | 4       | 5       | 6     | 7     | 8     | 9     | 10     | Total   |       |
| Admission           | > | Maximum Marks:                                                                | 5.0              | 5.0              | 5.0                         | 5.0     | 5.0     | 5.0   | 5.0   | 5.0   | 5.0   | 5.0    | 50.0    |       |
| 🖒 Registration      | > | Obtained Marks:                                                               | 4.53             | 4.5              | 4.72                        | 4.53    | 4.66    | 4.5   | 4.66  | 4.59  | 4.44  | 4.47   | 45.6    |       |
| K Admin             | > | Course Comments:                                                              |                  |                  |                             |         |         |       |       |       |       |        |         |       |
| Leaves              | > | No any suggestion                                                             |                  |                  |                             |         |         |       |       |       |       |        |         |       |
| Academics           | > | Explain some more                                                             | inform           | natior           | n abou                      | t the t | opic.   |       |       |       |       |        |         |       |
| 警 Establishment     | > | no suggestion                                                                 |                  |                  |                             |         |         |       |       |       |       |        |         |       |
| 🗭 Faculty Appraisal | > | Να                                                                            |                  |                  |                             |         |         |       |       |       |       |        |         |       |
|                     |   |                                                                               |                  |                  |                             |         |         |       |       |       |       |        |         |       |

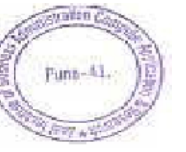

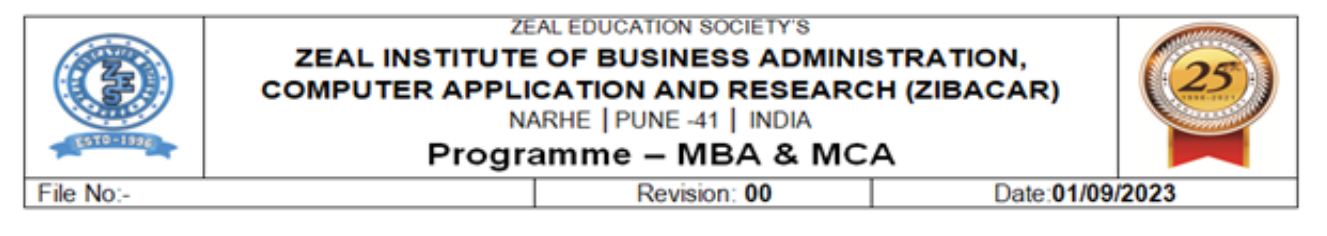

## **ERP** ->Grievance ->Faculty -> Raise Grievance

| Courioscampos                                      | × (+)             | A Description a Description of Description a D                                                                                 |                                                    |
|----------------------------------------------------|-------------------|----------------------------------------------------------------------------------------------------|----------------------------------------------------|
| $\leftrightarrow$ $\rightarrow$ C $\cong$ zealerp. | in/grievance/rais | eGrievance?rlid=12723                                                                                                    | 🖻 🖈 🗖 🖪 🗄                                          |
| E CARLEN CONTRACTOR                                | :@ =              | Zeal Institutes of Business Administration,Computer Applic<br>You're on 4g network, Your Anternet speed : 10+ Mbps             | cation & Research<br>I 🔗 🔛 🔀 🊷 Modhavi Shamkuwar 🗸 |
| Madhavi<br>Shamkuwar<br>Online                     | Rais              | se Grievance                                                                                                    | # Home > Raise Grievance                           |
| Admission                                          | Ra                | ise Grievance                                                                                                    | RAISE GRIEVANCE                                    |
| Academics                                          | >                 | Copy CSV Excel PDF Print                                                                                                    | Search:                                            |
|                                                    | >                 | Post         Grievance         Grievance         Desc           ↑         Date ↑         Category ↑         ↑         Status ↑ | ription Source Resolve Action Taken                |
| Biometric                                          | >                 |                                                                                                    | No data available in table                         |
| <b>m</b> Examination                               | >                 | Showing 0 to 0 of 0 entries                                                                                                    |                                                    |
| Establishment                                      | >                 |                                                                                                    | ,                                                  |
| 💬 Faculty Appraisal                                | >                 |                                                                                                    |                                                    |

## **ERP** ->Faculty Appraisal

| 6 EduPlusCampus                | ×         | +               |                              | antes 🗴 📓 All Carlo Same                           | · · · · · · · · · · · · · · · · · · ·                    |           |                  | _ D <mark>_ X</mark> |
|--------------------------------|-----------|-----------------|------------------------------|----------------------------------------------------|----------------------------------------------------------|-----------|------------------|----------------------|
| ← → C                          | .in/ERPSe | atType/addMaste | rRecordForFa                 | acultyAppraisal?rlid=10995                         |                                                          |           | @ ☆              | □ ⑧ :                |
|                                | 2         | ≡ Ze<br>Yo      | eal Institut<br>u're on 4g n | tes of Business Admir<br>etwork, Your Anternet spe | nistration,Computer Application & Researced : 10+ Mbps 🔗 | ch<br>? 🎬 | 🗙 🚯 Madhavi Sham | kuwar ~              |
| Madhavi<br>Shamkuwar<br>Online |           | Faculty Appra   | iisal > Self Ap              | opraisal Master > Appraisal                        | Master                                                   |           |                  |                      |
|                                |           | Master Tab      | ble Link's                   |                                                    |                                                          |           |                  |                      |
| Admission                      | >         | SHUFFL          |                              | Copy CSV Excel                                     | PDF Print                                                | Search:   |                  |                      |
|                                | >         |                 |                              |                                                    |                                                          |           |                  | %                    |
|                                | >         | Sr. No.         | †↓ №                         | fodule 1                                           | Table Name                                               | t         | Action           | 11                   |
| 🖒 Biometric                    | >         | 1               | F                            | aculty Appraisal                                   | Faculty Appraisal Instructions                           |           | OPEN PAGE        |                      |
| <b>I</b> Examination           | >         | 2               | F                            | aculty Appraisal                                   | Faculty Appraisal Instructions Attachments               |           | OPEN PAGE        |                      |
| Establishment                  | >         | 3               | F                            | aculty Appraisal                                   | Faculty Type                                             |           | OPEN PAGE        |                      |
| 💬 Faculty Appraisal            | >         | 4               | F                            | aculty Appraisal                                   | Profile Resourse Master                                  |           | OPEN PAGE        |                      |
|                                |           |                 |                              |                                                    |                                                          |           |                  |                      |

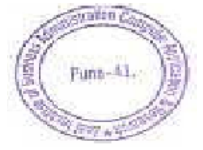

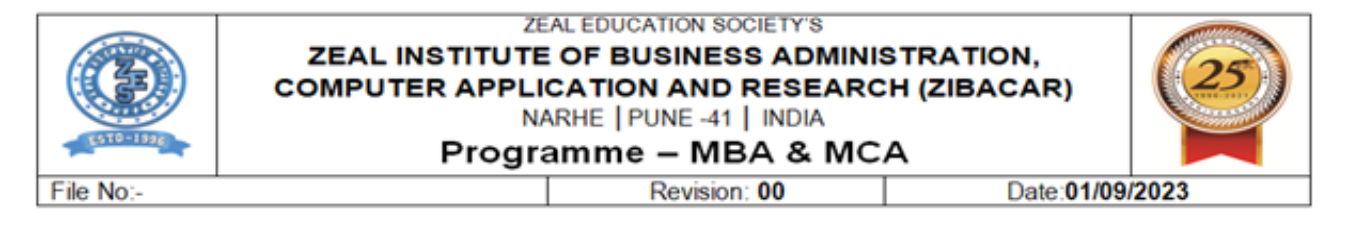

#### ERP Learner Login-Feedback- Student Satisfaction Survey

| S You are signed in as 3 X | M Inbox    | - rupali.pawar 🛛 🗙 💧 6.2.2 - Google Drive 🛛 🗙 📑 6.2.3 ERP Screenshots 🗙 🧐 6.2.2 Additional Inform 🗙 🔥 My Drive - Google Driv      | × 🚱 EduPlusCampus × +           | ~ -               |           |  |  |  |  |  |  |  |  |  |
|----------------------------|------------|----------------------------------------------------------------------------------------------------|---------------------------------|-------------------|-----------|--|--|--|--|--|--|--|--|--|
| ← → C 🔒 learner.ze         | ealerp.in/ | tudent-institute-feedback                                                                                                    | G                               |                   | 1 🖪 i     |  |  |  |  |  |  |  |  |  |
| 😽 Gmail 💶 YouTube Ҟ I      | Maps       |                                                                                                    |                                 |                   |           |  |  |  |  |  |  |  |  |  |
|                            |            | Zeal Institutes of Business Administration,Computer Application & Research<br>You're of 4g network, Your 💠 internet spend: 1818ga | atul.more21@zealeducation.com j | ( <sup>0)</sup> 🤦 | <b>()</b> |  |  |  |  |  |  |  |  |  |
| ASPORTAL                   | ~          | A:STUDENT SATISFACTION SURVEY                                                                                                    |                                 |                   |           |  |  |  |  |  |  |  |  |  |
| Accounts                   | ~          |                                                                                                    |                                 |                   |           |  |  |  |  |  |  |  |  |  |
| Admission                  | ~          |                                                                                                    |                                 |                   |           |  |  |  |  |  |  |  |  |  |
| Academics                  | ~          | 1: How well did the faculty members prepare for the classes?                                                                      |                                 |                   |           |  |  |  |  |  |  |  |  |  |
| Certificates               | ~          | Thoroughly     Highly Satisfactorily                                                                                              |                                 |                   |           |  |  |  |  |  |  |  |  |  |
| Feedback                   |            | Satisfactorily                                                                                                    |                                 |                   |           |  |  |  |  |  |  |  |  |  |
| Student Feedback - NAA(    |            | Not prepared     Highly Unprepared                                                                                                |                                 |                   |           |  |  |  |  |  |  |  |  |  |
| Give Subject Feedback      |            |                                                                                                    |                                 |                   |           |  |  |  |  |  |  |  |  |  |
| Registration               | ~          | 2: Faculty Members' Proficiency in their Subject                                                                                  |                                 |                   |           |  |  |  |  |  |  |  |  |  |
| TimeTable                  | ~          | O Highly Proficient                                                                                                    |                                 |                   |           |  |  |  |  |  |  |  |  |  |
|                            |            | ○ Proficient                                                                                                    |                                 |                   |           |  |  |  |  |  |  |  |  |  |
|                            |            | O Some what Proficient                                                                                                    |                                 |                   |           |  |  |  |  |  |  |  |  |  |
|                            |            |                                                                                                    |                                 |                   |           |  |  |  |  |  |  |  |  |  |
|                            |            |                                                                                                    |                                 |                   |           |  |  |  |  |  |  |  |  |  |
|                            |            |                                                                                                    |                                 |                   |           |  |  |  |  |  |  |  |  |  |
|                            |            | 3: The faculty members have good knowledge of the subject area and were abl                                                       | e clarify your doubts           |                   |           |  |  |  |  |  |  |  |  |  |
|                            |            |                                                                                                    |                                 |                   |           |  |  |  |  |  |  |  |  |  |
|                            |            |                                                                                                    |                                 |                   |           |  |  |  |  |  |  |  |  |  |
|                            |            | C Agree                                                                                                    |                                 |                   | -         |  |  |  |  |  |  |  |  |  |

## • UGC for Vidwan

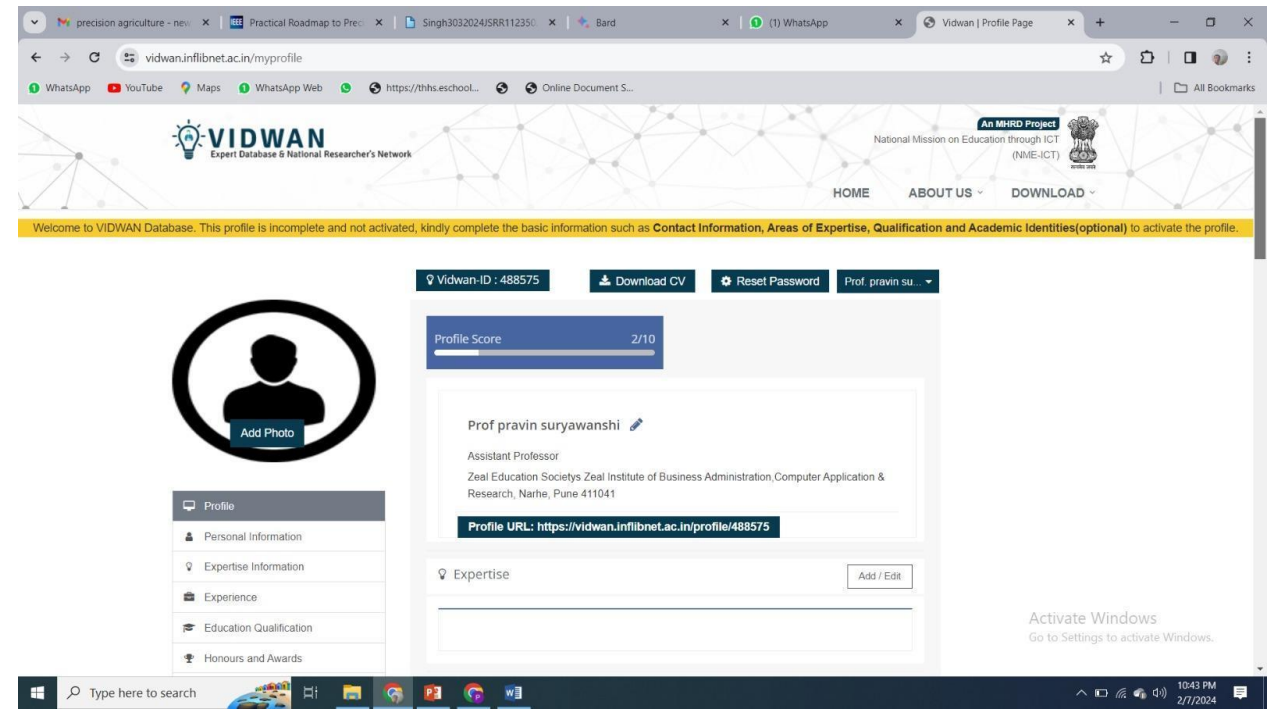

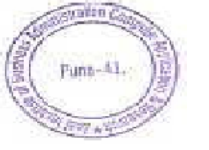

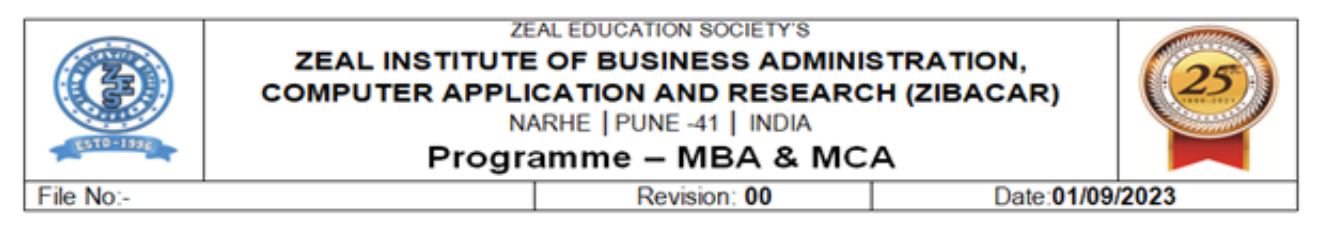

## • UGC for Quality Assurance

| HEI Portal                    | ≡            |                | د                                                 | ZEAL EDUCAT                                   | ION SOCIETY'S ZEAL INSTITUTE OF BU | SINESS ADMINISTRATION, COMPUTER APPI | ICATION AND RESEA |
|-------------------------------|--------------|----------------|---------------------------------------------------|-----------------------------------------------|------------------------------------|--------------------------------------|-------------------|
| AISHE Id: C-41828             | ducation.cor | Home pag<br>AD | e of ZEAL EDUCATION SOC<br>MINISTRATION, COMPUTER | Institution Details<br>TRACK ID: MHCOGN100889 |                                    |                                      |                   |
| Education Institution         |              |                | APPLICATION STATUS                                |                                               | PAYMENT STATUS<br>PAID             | Institution Type                     | College           |
| ge IIQA                       | <            |                | approved on 09 Jan 2024                           |                                               | paid on 30 Sep 2023                | Current Cycle                        | Cycle 2           |
| je SSR                        | <            |                | LAST LOGIN DETAILS                                |                                               | CLARIFICATION                      | Previous Cycle                       | Cycle 1           |
| je DVV                        | <            | Ö              | 15 Feb 2024                                       |                                               | No Clarification                   | Previous Grade                       | B                 |
| je Assessment<br>ge Appeal    | <            |                | From: 10.13.115.47                                |                                               |                                    |                                      |                   |
| je AQAR                       | <            | Important D    | ataa                                              |                                               |                                    | Support / Hel                        | pdesk             |
| ts                            | <            | Important D    | ales                                              |                                               | NOTIFICATIONS                      | Issues Raised                        | 12                |
| eedback<br>je Profile Details |              |                |                                                   |                                               |                                    | Issues Closed                        | 12                |
| Test 🚛                        |              |                |                                                   |                                               |                                    | Report New Issue                     |                   |
| rt/ Helpdesk                  |              |                |                                                   |                                               |                                    | Activate Win                         | dows              |

## b. Finance & Account

## Account->Account Report->Account Receipt Report

|                          | Zeal institutes of Business Administration, Computer Application & I<br>You're on 4g network, Your & Internet speed : 10+ Misps | kesearch 🖌 🖓 🖳 🗙 🌍 Dipak Kulkar                  |
|--------------------------|----------------------------------------------------------------------------------------------------|--------------------------------------------------|
| Dipak Kulkarni<br>Online | Accounts > Account Report > Account Receipt Report - Daily + Bank + Cancelled                                                   |                                                  |
|                          | Non Foreign National/Component Wise                                                                                             | Foreign National/Non Component Wise              |
| idmission >              | RANGE REPORT DATEWISE REPORT PENDING FEE REPORT                                                                                 | RANGE REPORT DATEWISE REPORT PENDING FEE REPORT  |
| Accounts                 |                                                                                                    |                                                  |
| icademics                | Non Foreign National(With Filter)<br>Academic Year :                                                                            | Foreign National(With Filter)<br>Academic Year : |
|                          | 2021-22 *                                                                                                    | 2021-22 -                                        |
| SPORIAL                  | Program Type :                                                                                                    | Program Type :                                   |
| ometric >                | -ALL- *                                                                                                    | -ALL-                                            |
|                          | Year:                                                                                                    | Year :                                           |
|                          | -ALL- *                                                                                                    | -ALL-                                            |
|                          | Fee Category Type :                                                                                                    | Fee Category Type :                              |
|                          | -ALL                                                                                                    | -ALL-                                            |
|                          | Quota :                                                                                                    | Quota :                                          |
|                          | -ALL- *                                                                                                    | -ALL-                                            |
|                          | Date from : 23 V March V 2023 V                                                                                                 | Date from : 23 V March V 2023 V                  |
| edback *                 | Date to : 23 V March V 2023 V                                                                                                   | Date to : 23 🗸 March 🗸 2023 🗸                    |
|                          | REPORT RESET                                                                                                    | REPORT RESTIVATE Windows                         |

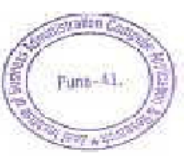

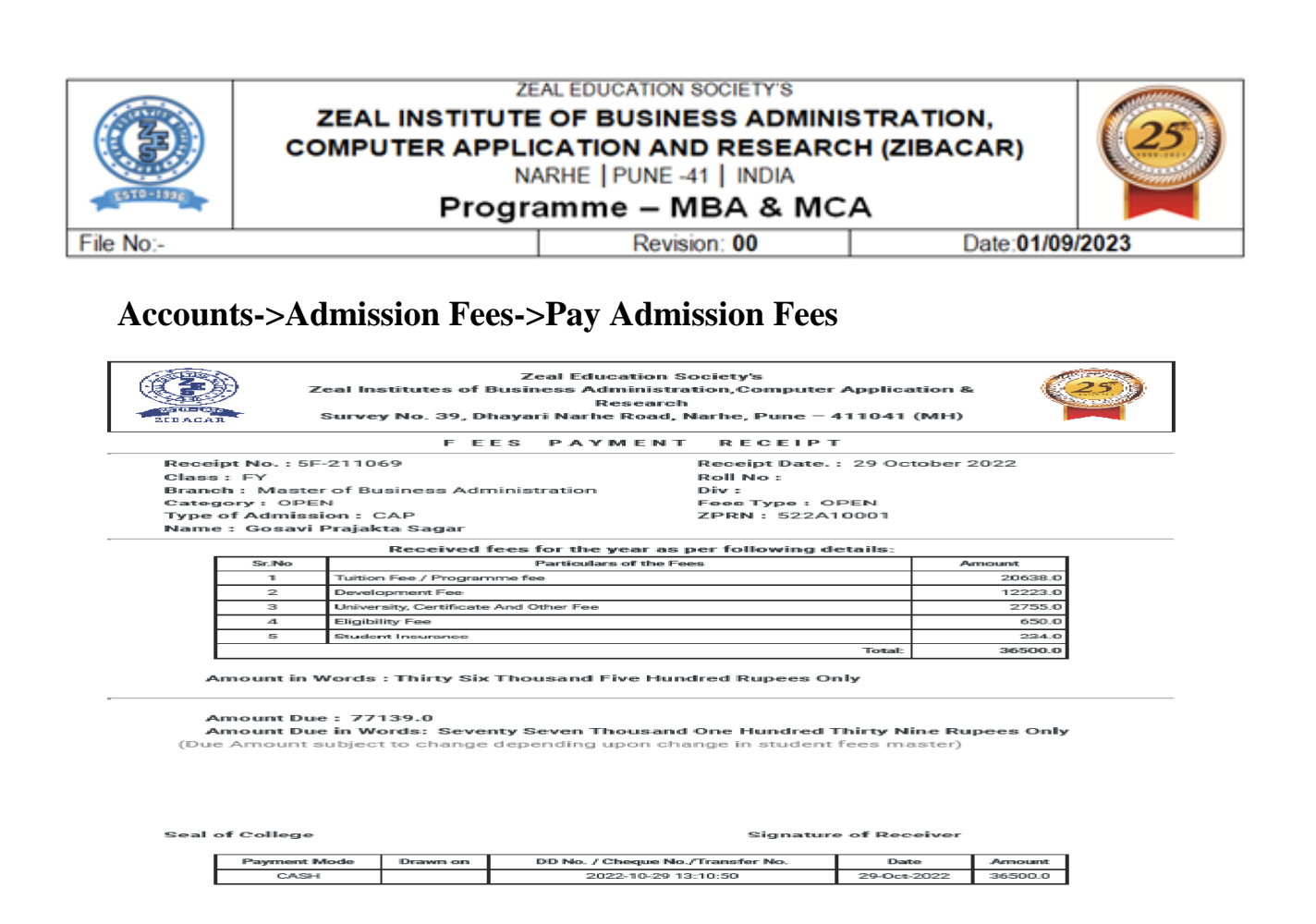

## **EPF for Staff & Faculty**

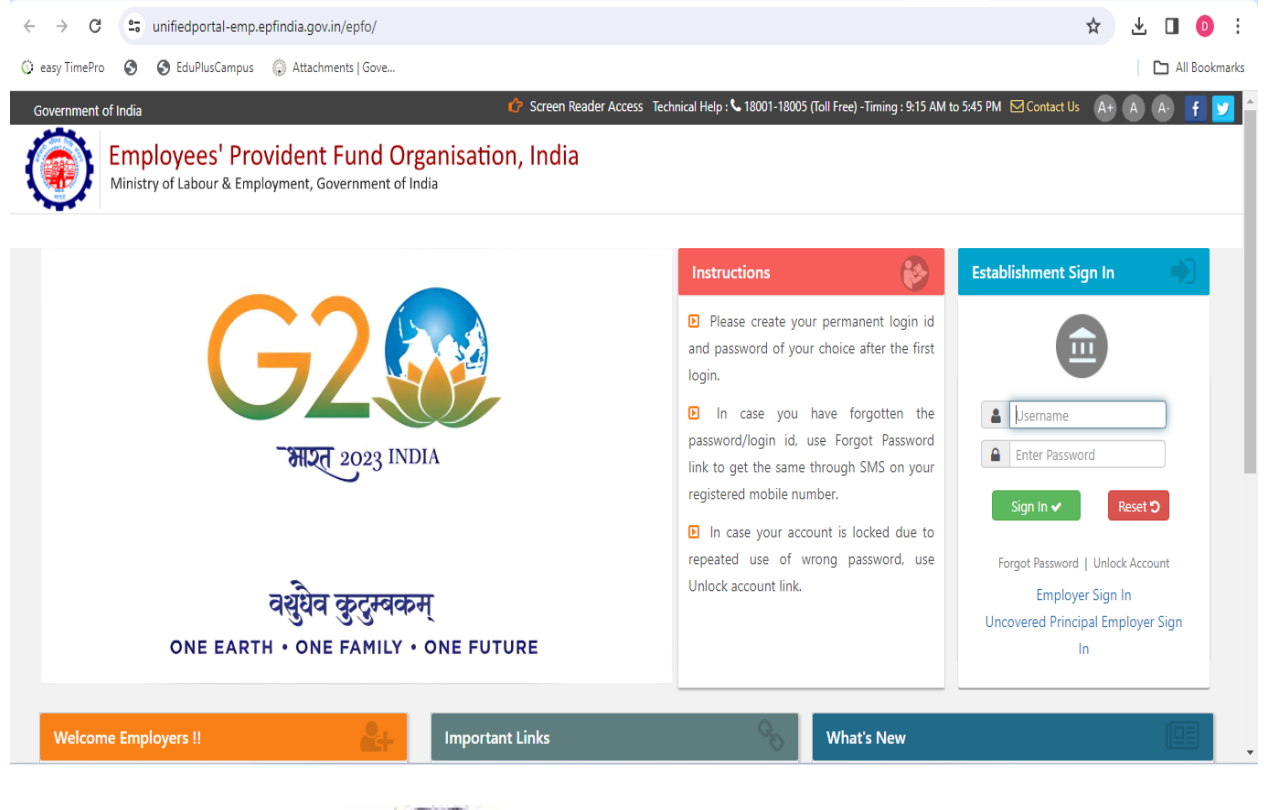

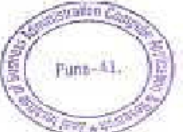

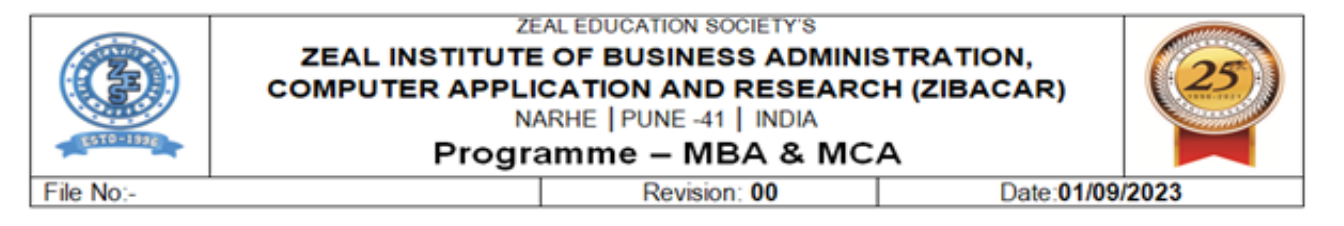

#### **Professional Tax**

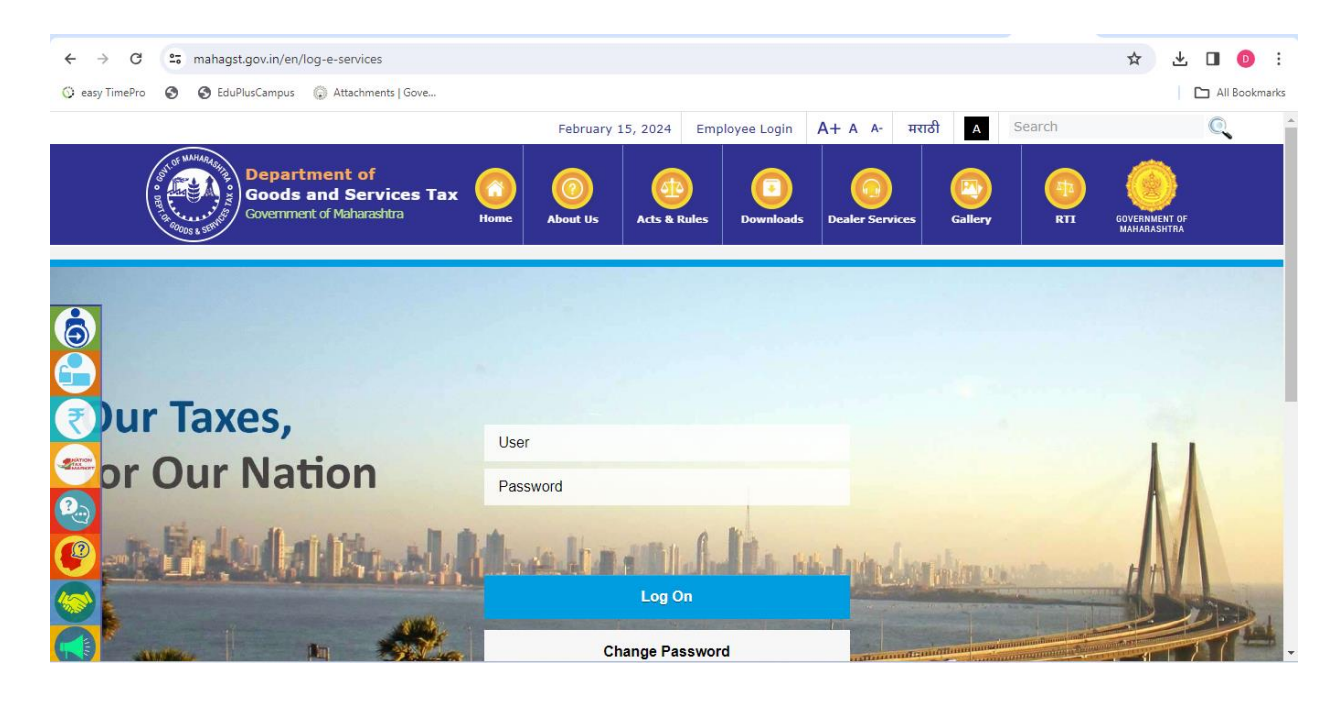

## c. Students Admission & Support:

## ERP -> Admission->Fill Profile

| 💌 📉 Sent Mail 🗙        | M Inbox (12) 🗙   💼 Zibacar (E 🗙   🛆 Shared                                         | wi 🗙   🚹 6.3.4.xlsx - 🗙   🍥 Chato                 | GPT ×   G What is the ×   G EduPlusCe ×             | Image: Contract of the second second seco |
|------------------------|------------------------------------------------------------------------------------|---------------------------------------------------|-----------------------------------------------------|----------------------------------------------------------------------------------------------------|
| ← → G == a             | dmin.zealerp.in/learner/learnerfillprofileerp                                      |                                                   |                                                     | ९ 🛧 🖸   🗖 🙆 :                                                                                                    |
| G automobile service   | M 💠 Fundamental Analys 💠 Fundamental-analy                                         | vs 🔇 Loading 🔨 History 🌈 GS                       | G rate on real est 🍟 Gst impact on const G C        | ompose Mail - ash G www.google.com >>                                                                                                    |
|                        | Zeal Institutes of Business Administ<br>You're on 4g network, Your & Internet spee | tration,Computer Application & Rese<br>d : 2 Mbps | aarch                                               | 🚓 😧 📰 🗮 🛪 🚯 Kirti Samrit ~                                                                                                    |
| Kirti Samrit<br>Online | Fill Profile                                                                       |                                                   |                                                     | # Home > Fille Profile                                                                                                    |
| 👪 Admission 🔶          | 521C10001-CHAVAN SAMIKSHA RAVINDRA                                                 | Com                                               | pleted 📕 Compulsory & Incompleted 📕 Optional & Inco | ompleted                                                                                                    |
|                        |                                                                                    | ± 🔹                                               | <u>≜</u> ₽                                          |                                                                                                    |
| 📽 Admin 🔷              | Personal Details Contact Details Far                                               | nily Details Education Details Bank               | Details Upload Documents Experience Details         | Award Details Student Activity                                                                                                    |
|                        | Social Details ID-Card Photo Upload                                                |                                                   |                                                     |                                                                                                    |
|                        |                                                                                    |                                                   |                                                     |                                                                                                    |
| 🐸 Establishment 🔷      | Personal Details                                                                   |                                                   |                                                     |                                                                                                    |
|                        | First Name:*                                                                       | Middle Name:                                      | Last Name:*                                         | Date of Birth:                                                                                                    |
|                        | SAMIKSHA                                                                           | RAVINDRA                                          | CHAVAN                                              | 05-10-1999                                                                                                    |
|                        | Birth Place:*                                                                      | Birth Country:                                    | Birth State:                                        | Birth District:                                                                                                    |
| ASPORTAL               | PUNE                                                                               | India                                             | * Maharashtra *                                     | Pune Activate Windows                                                                                                    |
|                        | Nativo Place:*                                                                     | Native Country:                                   | Native State:                                       | Go to Settings to activate Windows.<br>Native District:                                                                                                    |
|                        | PLINE                                                                              | India                                             | - Maharashtra -                                     | Pune                                                                                                    |
| P Type here to         | o search 🛛 🚮 🎊 🖾 🔁 📻                                                               | 📑 🔁 🗳 📀 🗴                                         | T 🙀 🔒 🚾                                             | 😅 23°C Haze ヘ 🗐 Θ 🕸 12/7/2023 👫                                                                                                    |

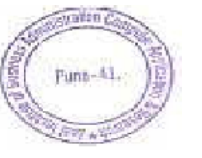

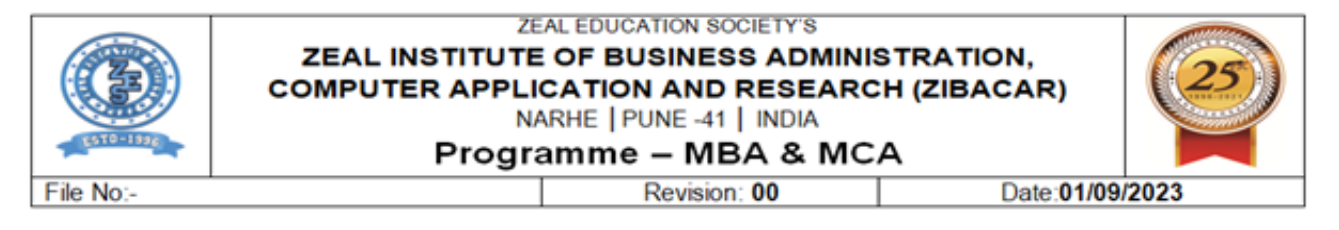

#### **ERP** -> Admission

|                        | Zeal Institutes of Business Administration,Computer Application & Research You're on 4g network, Your I fintemet speed: 10+ Misps | *              |
|------------------------|----------------------------------------------------------------------------------------------------|----------------|
| Kirti Samrit<br>Online | Admission > Admission Dashboard > Date Wise Admission Dashboard                                                                   |                |
|                        | Start Date : Admission Year Year :                                                                                                |                |
| Admission              | 01-Aug-2022 🗖 30-Dec-2022 🗖 2022-23 👻                                                                                             |                |
| 🕜 Registration         | FETCH                                                                                                    |                |
| 🛟 Admin                |                                                                                                    |                |
|                        | Excel PDF CSV Copy Search:                                                                                                    |                |
|                        | Program Type 1                                                                                                    | Total Admitted |
| 👑 Establishment        | Administrative Office (Administrative Office)                                                                                     | 0              |
| 💬 Faculty Appraisal    | MBA (MBA)                                                                                                    | <u>129</u>     |
| timeTable              | MCA (MCA)                                                                                                    | <u>70</u>      |
|                        | Ph.D (Ph.D)                                                                                                    | 0              |
|                        | Total                                                                                                    | <u>199</u>     |

## **ERP -> Instructor >Course Plan>Course plan execution**

|                        | ≡ | Zeal Instit<br>You're on 4g | utes of Business Ac<br>network, Your & Interr | dministration,<br>het speed : 10+ M | Computer Ap       | oplication & Research                            |
|------------------------|---|-----------------------------|-----------------------------------------------|-------------------------------------|-------------------|--------------------------------------------------|
| Kirti Samrit<br>Online |   | Lecture<br>No<br>⊺↓         | Add<br>Attendance<br>(Student Count)          | Plan Date                           | Execution<br>Date | Topics Planned                                   |
| Admission              |   | 17                          | <b>3</b> (48/62)                              | 29-11-2022                          | 29-11-2022        | 3.3. 3Type of Machine Learning - Supervised, Uns |
| Gragistration >        |   | <b>1</b> 8                  | <b>3</b> (19/62)                              | 30-11-2022                          | 30-11-2022        | 3.3.1. Linear Regression                         |
| 👯 Admin 🔶              |   | <b>3</b> 19                 | <b>3</b> (32/62)                              | 02-12-2022                          | 02-12-2022        | 3.3.2. Logistic Regression                       |
| Leaves >               |   | 20                          | <b>3</b> (24/62)                              | 05-12-2022                          | 05-12-2022        | 3.3.3. Support Vector Machines                   |
| Academics >            |   | 21                          | <b>3</b> (42/62)                              | 06-12-2022                          | 06-12-2022        | 3.3.4. Random Forest                             |
| 👹 Establishment 🔹 👌    |   | 22                          | 39/62)                                        | 07-12-2022                          | 07-12-2022        | 3.3.5. Naïve Bayes Classification                |
| 💬 Faculty Appraisal 💙  |   | 23                          | <b>3</b> (43/62)                              | 14-12-2022                          | 14-12-2022        | 3.3.6. Ordinary Least Square Regression          |
| 🛍 TimeTable 🔸          |   | 24                          | (51/62)                                       | 14-12-2022                          | 14-12-2022        | 3.3.6. Ordinary Least Square Regression          |

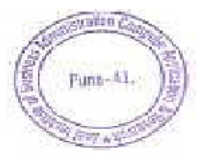

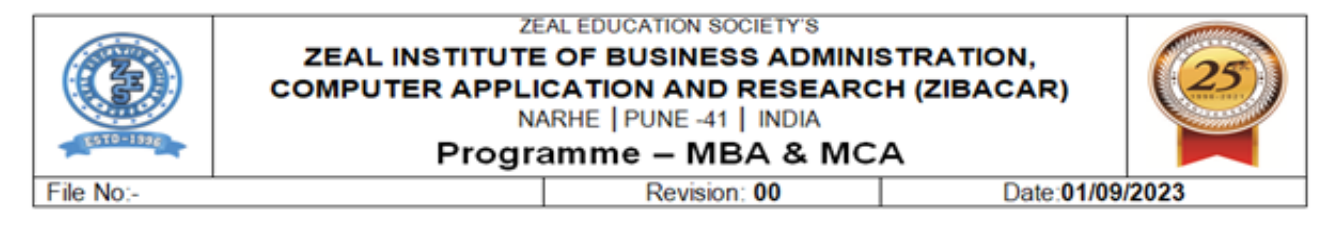

## ERP -> Instructor >Course Plan> Add syllabus

|                     |   | Zea          | l Institutes of<br>re on 4g networ | Business Administration,Co<br>k, Your 4 Internet speed : 10+ Mbps | mputer App | olication & | Research                                      | * 0 🖡    | 1172 |
|---------------------|---|--------------|------------------------------------|-------------------------------------------------------------------|------------|-------------|-----------------------------------------------|----------|------|
| Kirti Samrit        |   | €BACK TO ADD | SYLLABUS                           |                                                                   |            |             |                                               |          |      |
|                     |   | Unit.No      |                                    | Unit Name                                                         | Resource   | Торіс       |                                               |          |      |
| Admission           | > |              |                                    |                                                                   |            | Topic No    | Торіє                                         | Resource |      |
| 🕜 Registration      | > |              |                                    |                                                                   |            | 1           | 2.1 Need for layering                         | •        |      |
| 📽 Admin             | > | 1 0          | ۲.<br>m                            | Principle of Layering concept                                     | •          | 2           | 2.2 ISO-OSI 7 Layer Model                     | 8        |      |
| 🗄 Leaves            | • |              | _                                  |                                                                   | v          | 3           | 2.3 TCP/IP model                              | 8        |      |
| Academics           | • |              |                                    |                                                                   |            | 4           | 2.4 OSI Model vs TCP/IP mode                  | 8        |      |
| 警 Establishment     | • |              |                                    |                                                                   |            | ADD TOP     | ICS                                           |          |      |
| 🗭 Faculty Appraisal | > |              |                                    |                                                                   |            | Topic No    | Торіс                                         | Resource |      |
| imeTable            | > |              |                                    |                                                                   |            | 1           | 3.1 Error detection and correction techniques | 8        |      |
|                     | > |              |                                    |                                                                   |            | 2           | 3.2 Framing and its types                     | 8        |      |
| 🗖. Quiz             | > | 2            | ð 🛍                                | Link Layer Communication                                          | •          | 3           | 3.3 Flow and error control                    | 8        |      |
|                     |   |              | -                                  |                                                                   | Ť          | 4           | 3.4 HDLC protocol                             | 8        |      |

#### **ERP** -> Instructor >Class teacher > Attendance report >defaulter student

|                        |    | Z<br>V    | eal ins<br>ou're on | titutes of Business Administrat<br>4g network, Your & Internet speed : 1 | ion,C<br>0+ Mb | iompi   | uter / | pplic  | atior  | n & Re   | earc    | sh     |      |     |     |     |      |         |         |         |         |         |        |       |         |         |         |       |     |     |     |         |         |     |     |     |     |
|------------------------|----|-----------|---------------------|--------------------------------------------------------------------------|----------------|---------|--------|--------|--------|----------|---------|--------|------|-----|-----|-----|------|---------|---------|---------|---------|---------|--------|-------|---------|---------|---------|-------|-----|-----|-----|---------|---------|-----|-----|-----|-----|
| Kirti Samrit<br>Online | In | table H   | leading             | Subject Name is combination of - C                                       | ourse          | Code    | : Cou  | se Ab  | briva  | tion : C | ourse   | Rule   |      |     |     |     |      |         |         |         |         |         |        |       |         |         |         |       |     |     | Đ   | ORT EXC | a       |     |     |     |     |
| Admission              |    | Chec      | cked to s           | ee only Defaulter Students(Remove n                                      | on-Del         | faulter | Stude  | nts) 🗆 | Percer | ntage O  | nty 🗆 F | resent | Only |     |     |     |      |         |         |         |         |         |        |       |         |         |         |       |     |     |     |         |         |     |     |     |     |
| 🖒 Registration >       |    | ~         |                     |                                                                          | Τ              |         |        |        |        |          |         |        |      |     |     |     |      |         |         |         |         |         |        |       |         |         |         |       |     |     |     |         |         |     |     |     |     |
| 0Ç Admin >             |    |           | 2                   | )                                                                        |                |         |        |        |        |          |         |        |      |     |     |     | Zeal | Institu | ites of | Busin   | ess Ac  | dminist | ZEAL's | n,Com | puter / | Applice | ition & | Resec | rch |     |     |         |         |     |     |     |     |
| 🛗 Leoves 🔷 🔸           |    |           |                     |                                                                          |                |         |        |        |        |          |         |        |      |     |     |     |      |         |         |         |         |         |        |       |         |         |         |       |     |     |     |         |         |     |     |     |     |
| Academics >            |    | Depa      | irtment             | :MCA                                                                     |                |         |        |        |        |          |         |        |      |     |     |     | Acc  | Idemia  | Year :  | 2022-   | 23      |         |        |       |         |         |         |       |     |     |     | Seme    | ester : | 1   |     |     |     |
| 👹 Establishment 🔷 🔸    |    | Year      | : FY                |                                                                          |                |         |        |        |        |          |         |        |      |     |     |     | Div  | ision : | A       | ort fro | m 22-   | Mount   | har-1  | 02210 | 21- ter |         | 0022    |       |     |     |     | Date    | :       |     |     |     |     |
| 🗭 Faculty Appraisal 🔿  |    |           |                     |                                                                          |                |         |        |        |        |          |         |        |      |     |     | ALL |      | ce stu  | usiep   | ontino  | 111 22- | NOVEN   | iber-2 | 02210 | 21-301  | ioury   | 2023    |       |     |     |     |         |         |     |     |     |     |
| TimeTable >            |    |           |                     |                                                                          |                |         |        |        |        |          |         |        |      |     |     |     |      |         |         |         |         |         |        |       |         |         |         |       |     |     |     |         |         |     |     |     |     |
| ASPORTAL >             | Ŧ  | iotal Leo | cture               |                                                                          |                | -       |        |        | -      |          |         | -      |      |     | -   |     |      | -       |         |         | -       |         |        | -     |         |         | -       |       |     | -   |     |         | -       |     |     | -   |     |
| 🗖 quiz                 |    |           |                     |                                                                          | Pre            | Con     | Per    | Pre    | Con    | Per      | Pre     | Con    | Per  | Pre | Con | Per | Pre  | Con     | Per     | Pre     | Con     | Per     | Pre    | Con   | Per     | Pre     | Con     | Per   | Pre | Con | Per | Pre     | Con     | Per | Pre | Con | Per |
|                        |    | 1 2       | 222402              | OM MALLIKARJUN ATNURE                                                    | -              | -       | -      | 8      | 8      | 100%     | 20      | 27     | 75%  | -   | -   | -   | 16   | 22      | 73%     | 14      | 15      | 94%     | 22     | 24    | 92%     | 5       | 8       | 63%   | 20  | 28  | 77% | n       | 14      | 79% | 25  | 34  | 74% |
|                        |    | 2 2       | 222403              | BAGADE RAMESH MRUNALI                                                    | -              | -       | -      | 4      | 8      | 50%      | 15      | 27     | 56%  | -   | -   | -   | 13   | 22      | 60%     | 5       | 15      | 34%     | 12     | 24    | 50%     | 3       | 8       | 38%   | 16  | 26  | 62% | 9       | 17      | 53% | 20  | 34  | 69% |
|                        |    | 3 2       | 222405              | BHOITE SWARAJ MAHESH                                                     | -              | -       | -      | 6      | 8      | 75%      | 18      | 27     | 67%  | -   | -   | -   | n    | 22      | 50%     | 7       | 15      | 47%     | 16     | 24    | 67%     | 8       | 8       | 100%  | 17  | 26  | 66% | n       | 14      | 79% | 26  | 34  | 77% |
|                        |    | 4 2       | 22406               | BHOS TUSHAR NARAYAN                                                      | -              | -       | -      | 4      | 8      | 50%      | 18      | 27     | 67%  | -   | -   | -   | 13   | 22      | 60%     | n       | 15      | 74%     | 15     | 24    | 63%     | 5       | 8       | 63%   | 21  | 28  | 81% | 8       | n       | 73% | 26  | 34  | 77% |
|                        |    | 6 2       | 222408              | BIRARI KABIR NITIN                                                       | -              | -       | -      | 6      | 8      | 75%      | 21      | 27     | 78%  | -   | -   | -   | 16   | 22      | 73%     | 13      | 15      | 87%     | 21     | 24    | 88%     | 6       | 8       | 75%   | 19  | 26  | 74% | 'n      | 14      | 79% | 23  | 34  | 68% |

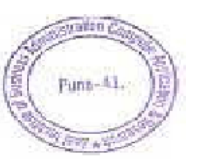

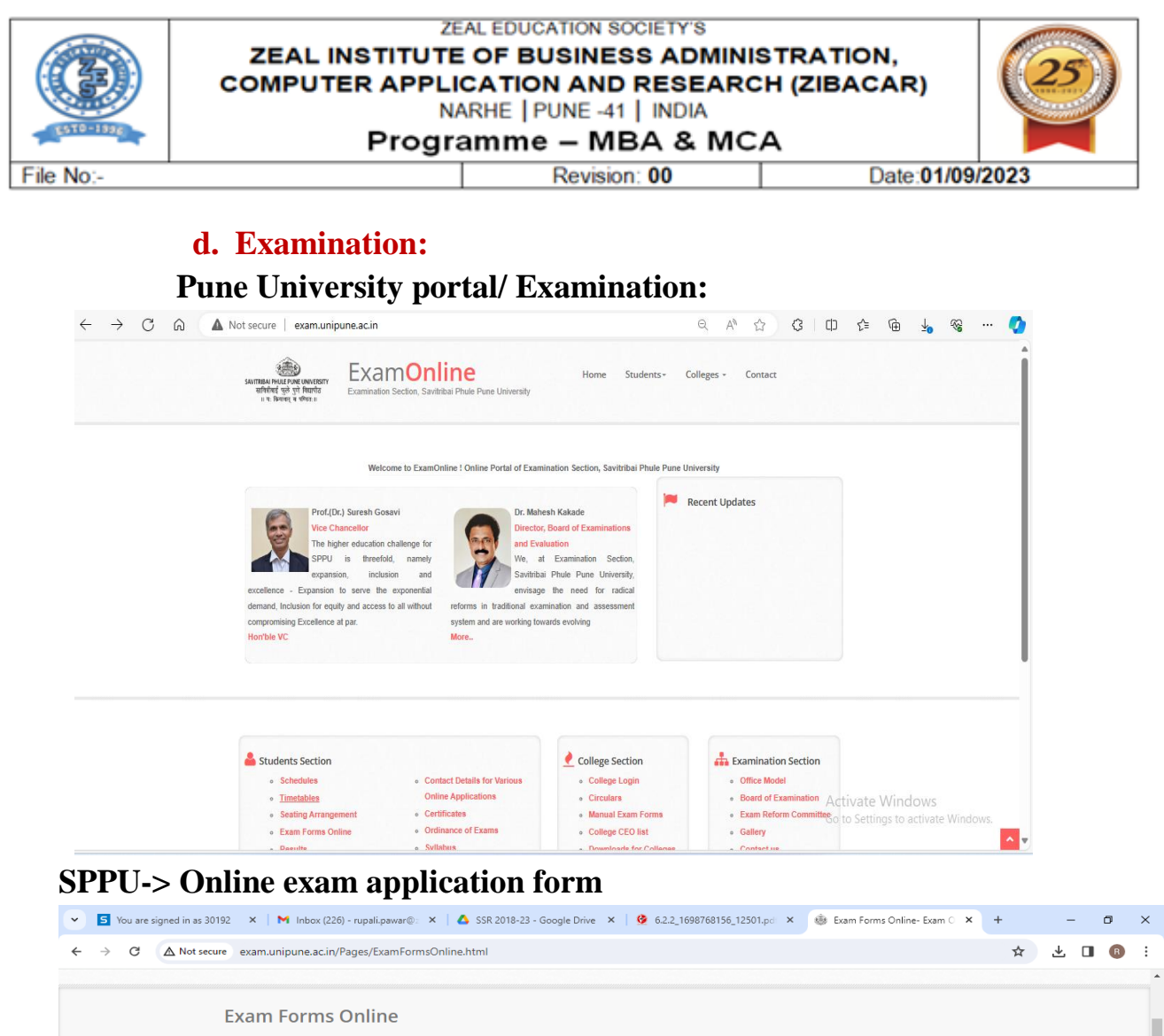

| ← → C                   | Not secure exam.unipune.ac.in/Pages/ExamFormsOnline.html                                                                                                    | ☆ 上 🛛 🔞 🗄                                               |
|-------------------------|----------------------------------------------------------------------------------------------------|---------------------------------------------------------|
|                         |                                                                                                    | ·······                                                 |
|                         | Exam Forms Online                                                                                                    |                                                         |
|                         | Online application System for submitting Exam forms                                                                                                    |                                                         |
|                         | Online Examination Forms -                                                                                                    |                                                         |
|                         | If students have any Query regarding online exam form.communicate with your College Exam Officer(CEO).Click here to Infor<br>Details of College Exam Officer(CEO)                                                                                                    | mation                                                  |
|                         | (For Students any query regarding exam form, student should communicate to concern college & the only college will commu University from its official mail id (Like CAAP010040) to the examsupport@pun.unipune.ac.in )                                                                                                    | nicate to the                                           |
|                         | Important Instructions to students                                                                                                    |                                                         |
|                         | 1. <u>Note-Students, who are facing problem "PRN Details Not Available!" should communicate to their colleges</u><br>2. If students facing problem of "PRN Details Not Available" should forward their student and subject details through only college. We will accept student<br><u>through colleges</u> .<br>3. ইয়েৰখনোৰ মোহজইনয় বিদ্বাৰ্থ্য নিৰ্দা এখন দেৱলা ঘুন্দা আ ঘটিপ্ৰমাৰ্ট নিৰ্দা বিদ্বাৰ্থ সেন্দ্ৰ সেন্দ্ৰ নাৰ্য সেন্দ্ৰ সেন্দ্ৰ নাৰ্য সেন্দ্ৰ সেন্দ্ৰ নাৰ্য সেন্দ্ৰ নাৰ্য সন্দ্ৰ নাৰ্য সেন্দ্ৰ নাৰ্য সেন্দ্ৰ নাৰ্য সেন্দ্ৰ নাৰ্য নাৰ্য নাৰ্য নাৰ্য সেন্দ্ৰ নাৰ্য সেন্দ্ৰ নাৰ্য সেন্দ্ৰ নাৰ্য সেন্দ্ৰ নাৰ্য সেন্দ্ৰ নাৰ্য সেন্দ্ৰ নাৰ্য সেন্দ্ৰ নাৰ্য সেন্দ্ৰ নাৰ্য সেন্দ্ৰ নাৰ্য সেন্দ্ৰ নাৰ্য সেন্দ্ৰ নাৰ্য সন্দৰ নাৰ্য নাৰ্য নাৰ্য নাৰ্য সেন্দ্ৰ নাৰ্য নাৰ্য নাৰ্য সেন্দ্ৰ নাৰ্য সন্দৰ্য নাৰ্য নাৰ্য নাৰ্য নাৰ্য নাৰ্য নাৰ্য নাৰ্য নাৰ্য নাৰ্য নাৰ্য নাৰ্য নাৰ্য নাৰ্য নাৰ্য নাৰ্য নাৰ্য নাৰ্য নাৰ্য নাৰ্য নাৰ্য নাৰ্য নাৰ্য নাৰ্য নাৰ্য নাৰ্য নাৰ্য নাৰ্য নাৰ্য নাৰ্য নাৰ্য নাৰ্য<br>বুন্ধা ঘ্ৰাৰ্থা, মান্ত নিৰ্বাৰ্থা নাৰ্য সন্দৰ্য নাৰ্য নাৰ্য নাৰ্য নাৰ্য নাৰ্য নাৰ্য নাৰ্য নাৰ্য নাৰ্য নাৰ্য নাৰ্য<br>প্ৰজি মান্টিনোৰাৰ্য হা জিলাৰ কয়. | s details only<br>रांची परीक्षा त्यांनी                 |
|                         | Those students who held in copy case have the their exam form for all subjects, while thing exam form. If up to exam period student doesn't known their<br>university/decision not taken by university then students must have to give exam for all subjects. Since whatever decision taken by university for copy ca                                                                                                    | decision taken by ase                                   |
|                         | students,students have to accept university decision.<br>For more information Please, visit following site.                                                                                                    | Activate Windows<br>Go to Settings to activate Windows. |
| exam.unipune.ac.in/Page | For more information click Here<br>s/CollegeCEOlist.html                                                                                                    | -                                                       |

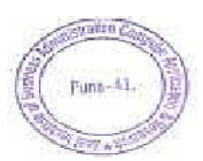

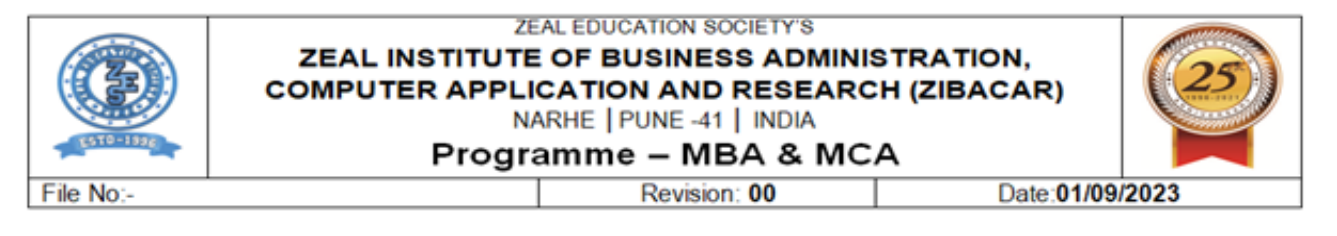

#### **SPPU Online Exam Form:**

|                                                                                                    | A                |
|----------------------------------------------------------------------------------------------------|------------------|
| SAVITRIBAI PHULE<br>PUNE UNIVERSITY                                                                                                    | ONLINE EXAM FORM |
| FAQs User Manual Exam Form Dates                                                                                                    |                  |
| Contact                                                                                                    | Proceed To Login |
| <ul> <li>▼ examsupport@pun.unipune.ac.in.</li> </ul>                                                                                                    |                  |
| Notifications                                                                                                    |                  |
| <ul> <li>SPPU has holiday on 1st &amp; 3rd saturday of every month.</li> <li>The office call/working hours are 10.30 am to 6:00 pm.</li> </ul>                                                                  |                  |
| Rules                                                                                                    |                  |
| <ul> <li>Student can fill online exam form by using their student profile.</li> <li>After filling exam form student have to submit their online application printout and fees to respective college.</li> </ul> |                  |
| College will inward given exam form/application number in traditional way (usual process before Covid-19).     Developed and hosted by SPPU Edutech Foundation     @ Contribution Duck Down University          |                  |
| Savinbai Phile Puile Oniversity.                                                                                                    |                  |

#### **SPPU Student Profile System:**

| You are si 🗙   M Inbox (40-                         | 🛛 🗙   🐴 Python Pr. 🗙   🔚 Final Mast. 🗙   🚍 6.2.2 ERP. 🗙   🔛 NAAC_DV. 🗙   🕮 ZIBACAR. 🛪   🚱 GEB151-P. 🗙   🎂 Login   St. 🗙                                                                                                    | +         |                   | r ×         |
|-----------------------------------------------------|----------------------------------------------------------------------------------------------------|-----------|-------------------|-------------|
| ← → ♂ 💼 sim.unipune.ac                              | _in/sim_app/Login/Login                                                                                                    | on ☆      |                   | R i         |
| sppu 💮                                              | Student Identity Manager                                                                                                    |           |                   |             |
|                                                     | • Instructions         जुवना मराठीमधे           • Use previous sessions username and password for login. Do not create new account if you have created account in previous session.                                                                                                    |           |                   |             |
| <ul> <li>Student</li> <li>Create Account</li> </ul> | Only one account per student is allowed.                                                                                                    |           |                   |             |
| + Log In                                            | Login By * Email Id                                                                                                    |           |                   |             |
| 은 College                                           | Email Id *                                                                                                    |           |                   |             |
| ●Ð Log In                                           | snehalbhöjraj2001@gmail.com Password *                                                                                                    |           |                   |             |
| 🛔 Admin / Support                                   |                                                                                                    |           |                   |             |
| ቀმ Log in                                           | Deve Passee      Enter captcha text as shown Enter captcha text as shown Enter ca |           |                   |             |
|                                                     | Log In Cancel Active e<br>Go to Sette                                                                                                    | Windows   | e Window          |             |
|                                                     | Don't remember password? Forgot Password<br>Don't have an account? Create Account                                                                                                    |           | 3 new n           | otification |
| Type here to search                                 | H 🕐 🚍 💼 💼 🦻 💷                                                                                                    | へ 聖 🕼 ENG | 11:41<br>28-03-20 | 4 🐻         |

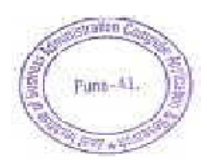

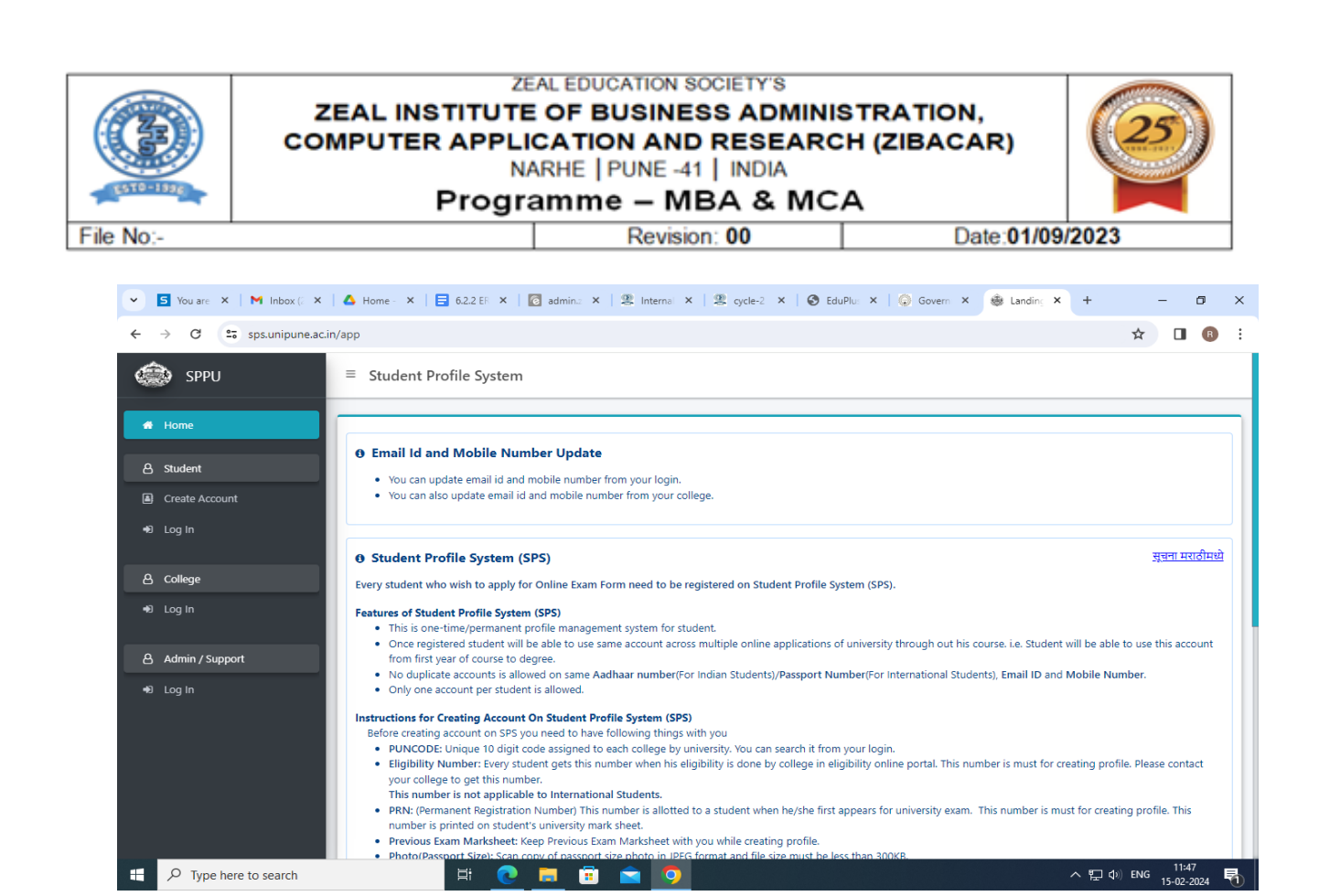

## SPPU-> Examination-> College Login

| ← C ŵ https     | ://hallticketnew.unipune.ac.in/College/Col | lege/CollegeLogin | 2 Q & A  | 🗙 🗘 | () (≧      | @ ¥            | ~~       | ··· 🧹 |
|-----------------|--------------------------------------------|-------------------|----------|-----|------------|----------------|----------|-------|
| sy ty           | ≡ Savitribai Phule Pune Univer             | sity              |          |     |            |                |          |       |
| 🛆 College Login |                                            | Colleg            | ge Login |     |            |                |          |       |
| +Ð Log In       |                                            | User Name *       |          |     |            |                |          |       |
|                 |                                            | IMMP013170        |          |     |            |                |          |       |
|                 |                                            | Password *        |          |     |            |                |          |       |
|                 |                                            |                   |          |     |            |                |          |       |
|                 |                                            | ShowPassword      |          |     |            |                |          |       |
|                 |                                            |                   |          |     |            |                |          |       |
|                 |                                            | Le .              | ogin     |     |            |                |          |       |
|                 |                                            |                   |          |     |            |                |          |       |
|                 |                                            |                   |          |     |            |                |          |       |
|                 |                                            |                   |          |     |            |                |          |       |
|                 |                                            |                   |          |     |            |                |          |       |
|                 |                                            |                   |          |     |            |                |          |       |
|                 |                                            |                   |          |     | Activate   | Windows        |          |       |
|                 |                                            |                   |          |     | Go to Sett | ings to activa | te Windo |       |
|                 |                                            |                   |          |     |            |                |          |       |

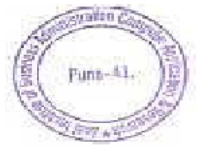

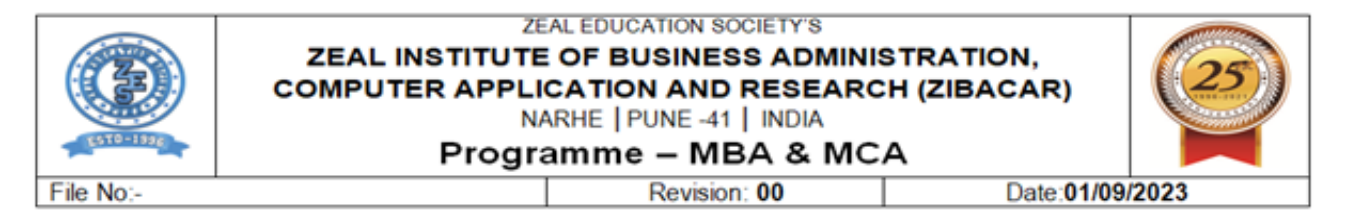

## **SPPU-> Exam Form Inward Process**

| SAVITRIBAI PHULE<br>PUNE UNIVERSITY |                                                             |
|-------------------------------------|-------------------------------------------------------------|
| A Home                              |                                                             |
| 🚯 Dashboard                         | Exam Form Regular Inward Process                            |
| Exam Form Process <                 |                                                             |
| Requests <                          | Select Exam Type                                            |
|                                     | CollegeSide First Year Exam (Only Art/Science/Commerce/Law) |
| 📥 Print Reports 🛛 <                 |                                                             |
| 👗 User Manual 🛛 🔍 <                 | Select Inward Type                                          |
|                                     | One By One 🗸                                                |
|                                     | Select Faculty                                              |
|                                     | Commerce v                                                  |
|                                     | Select Course                                               |
|                                     | Select Course                                               |
|                                     |                                                             |
|                                     | Show Clear                                                  |
|                                     |                                                             |
|                                     |                                                             |

## **SPPU-> Select Course**

| SAVITRIBAI PHULE<br>PUNE UNIVERSITY |                                                                       | 🔎 IMMP013170 |
|-------------------------------------|-----------------------------------------------------------------------|--------------|
| 😭 Home                              | Salest Caurae                                                         |              |
| Dashboard                           | Management    MCA(Management) 2013 CBCS Pa V                          |              |
| Exam Form Process                   | Search Cancel                                                         |              |
| Requests                            |                                                                       |              |
| 🛓 Print Reports                     |                                                                       |              |
| 👗 User Manual                       |                                                                       |              |
| ABC-ID Report                       |                                                                       |              |
|                                     |                                                                       |              |
|                                     |                                                                       |              |
|                                     |                                                                       |              |
|                                     |                                                                       |              |
|                                     |                                                                       |              |
|                                     | 그는 사람은 집에 있는 것을 하는 것을 하는 것을 하는 것을 하는 것을 하는 것을 하는 것을 하는 것을 하는 것을 수 있다. |              |

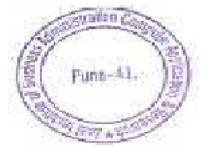

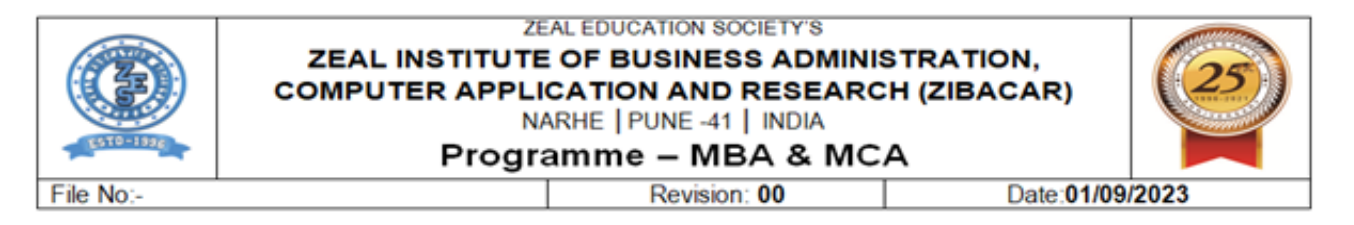

## SPPU -> College login ->Hall ticket

| ← C A ⊡ https   | ://hallticketnew.unipune.ac.in/College/Colle<br>_ | ege/CollegeLogin | P Q 🔌 A \star 🗘 | 中 🤄 🕀 👎 % … 🚺                       |
|-----------------|---------------------------------------------------|------------------|-----------------|-------------------------------------|
| 🛞 ty            | ≡ Savitribai Phule Pune Univers                   | ity              |                 |                                     |
| 음 College Login |                                                   | College          | Login           |                                     |
| •D Log In       |                                                   | User Name *      |                 |                                     |
|                 |                                                   | IMMP013170       |                 |                                     |
|                 |                                                   | Password *       |                 |                                     |
|                 |                                                   |                  |                 |                                     |
|                 |                                                   | ShowPassword     |                 |                                     |
|                 |                                                   |                  |                 |                                     |
|                 |                                                   | Log              | n               |                                     |
|                 |                                                   |                  |                 |                                     |
|                 |                                                   |                  |                 |                                     |
|                 |                                                   |                  |                 |                                     |
|                 |                                                   |                  |                 |                                     |
|                 |                                                   |                  |                 |                                     |
|                 |                                                   |                  |                 | Activate Windows                    |
|                 |                                                   |                  |                 | Go to Settings to activate Windows. |
|                 |                                                   |                  |                 |                                     |

## SPPU -> Hall ticket-> Summary

| e IMMP013170 ne IMMP013170      | ≡ Exam Central (In-Exam) System !!                      |                  |
|---------------------------------|---------------------------------------------------------|------------------|
| HallTicket                      | All Hallticket/Sum                                      | nmery/NameList   |
| 🔳 All HallTicket                |                                                         |                  |
| 🔳 Individual HallTicket.        | Please Select Faculty: *                                | Select Faculty 💙 |
| HallTicket Correction.          | Please Select Course:"                                  | Select 🗸         |
| Junior Supervisor Report        | Diase Colori Time &                                     | Colort V         |
| 🔳 Add Student Absentee, Copy Ci | Please select Type :                                    | - Select -       |
| E Print Report                  | Download                                                | d File-1         |
| College Ledger                  |                                                         |                  |
| 🔳 Engineering College Ledger    |                                                         |                  |
| 🔳 Diploma Student Marks         |                                                         |                  |
| Ordinance 163                   |                                                         |                  |
| 🔳 Add Student Activity          |                                                         |                  |
| E Create Transaction            |                                                         |                  |
| 🔳 Create Challan                | estimate to population physic provides all states and a |                  |

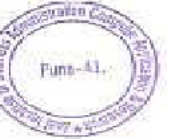

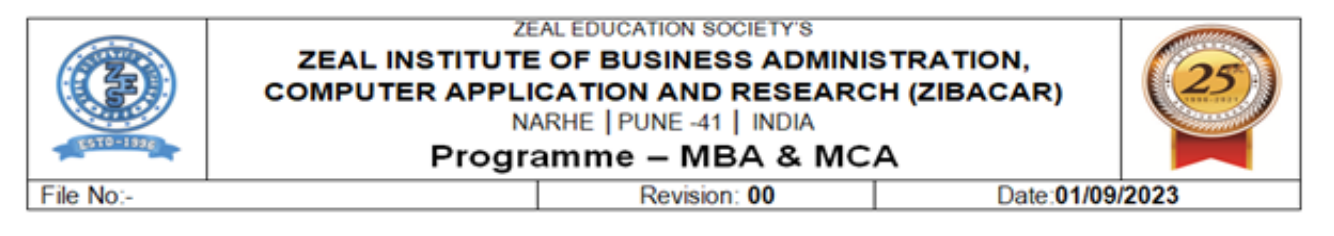

#### SPPU->Hall ticket-> Generate Hall ticket

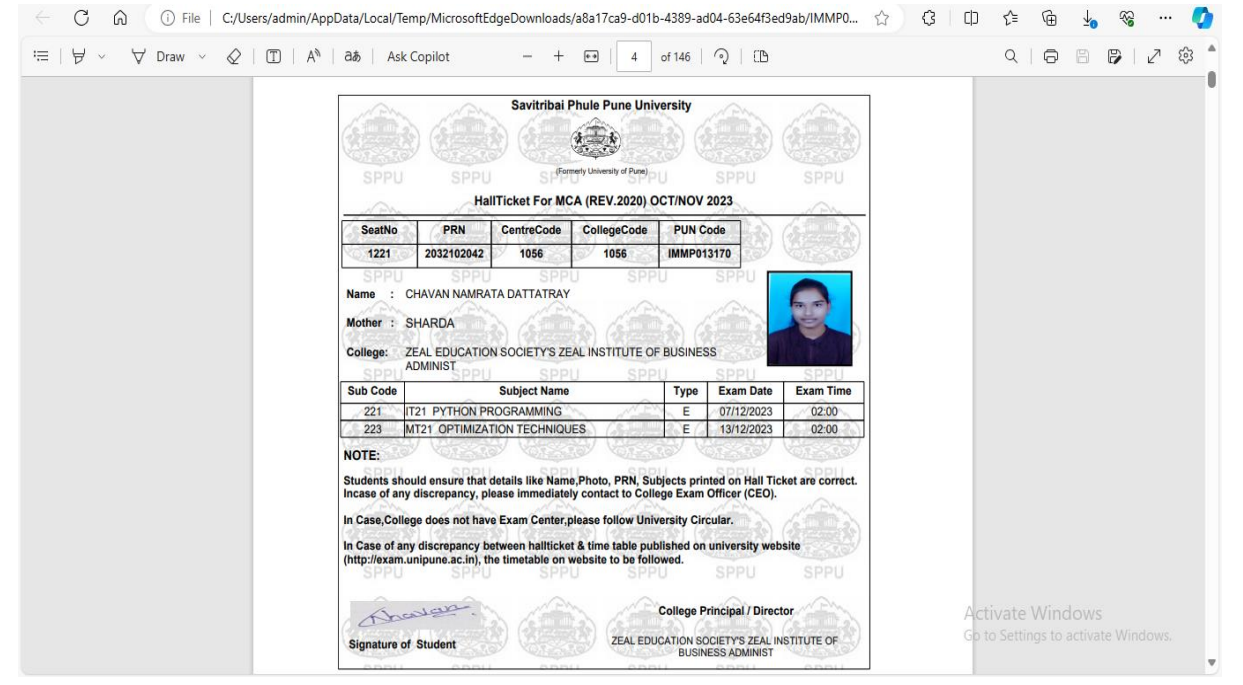

## SPPU-> Examination-> College Login-> Add HOD

| SAVITRIBAI PHULE<br>PUNE UNIVERSITY | Online Internal Marks System                           |                                   |                                                  | 🛓 Welcome :                                | IMMP013170 ( |
|-------------------------------------|--------------------------------------------------------|-----------------------------------|--------------------------------------------------|--------------------------------------------|--------------|
| DASHBOARD                           |                                                        |                                   | HOD Appoinment                                   |                                            |              |
| COLLEGE V                           |                                                        | Ap                                | pointed HOD Details                              |                                            |              |
| Add Principal                       | Name                                                   | Mobile No.                        | Email                                            | Subject View                               |              |
| Search Appointed HOD'S              | Samit Kirti Tarachand                                  | 9370328061                        | samrit.kirti@gmail.com                           | View                                       |              |
| By Subject Name                     | Jadhav Shwetal Shantanu                                | 9284847542                        | shwetalvmohite@gmail.com                         | View                                       |              |
| Add HOD                             |                                                        |                                   |                                                  |                                            |              |
| Exam Wise Reports                   |                                                        |                                   |                                                  |                                            |              |
| Pattern Wise BOS Report             |                                                        |                                   |                                                  |                                            |              |
| Batch Creation Details              |                                                        |                                   |                                                  |                                            |              |
| Marks Entry                         |                                                        |                                   |                                                  |                                            |              |
| Manage Edit Permissions             |                                                        |                                   |                                                  |                                            |              |
| Pending Seat Numbers<br>Details     |                                                        |                                   |                                                  |                                            |              |
| VIEW STATUS (Summarised)            |                                                        |                                   |                                                  |                                            |              |
| TEACHER SEARCH                      |                                                        |                                   | Add HOD Appoinment                               |                                            |              |
|                                     | Select Teacher :                                       | Select                            |                                                  | *                                          | 13           |
|                                     | For F.Y. 2019 Credit Pattern and Audit Course select D | epartment and BOS as NOT APPLICAB | LE(NA) to appoint HOD ,So that appointed HOD can | create batch and appoint Internal Examiner | and burners  |

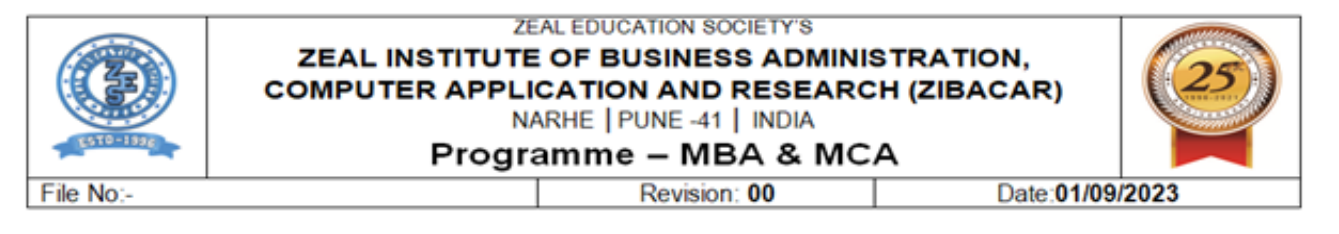

## **SPPU -> Examination-> College Login-> Online Appoint Internal Examiner**

| SAVITRIBAI PHULE<br>PUNE UNIVERSITY                                     | E Online Internal Marks System                                               |                         |                                                                 |              |            |            | 1800007 OL |
|-------------------------------------------------------------------------|------------------------------------------------------------------------------|-------------------------|-----------------------------------------------------------------|--------------|------------|------------|------------|
| DASHBOARD                                                               |                                                                              | Interna                 | I Examiner Appointments                                         |              |            |            |            |
| ▲ PRINCIPAL / H.O.D. ∨                                                  | Select Pattern MBA (2019 F                                                   | EVISED) - NEW           |                                                                 | ~            |            |            |            |
| Step 1. Create Batch                                                    | Select Teacher Gaikwad Bha                                                   | rti Anand (Mob. No.: 84 | 21986941)                                                       | ~            |            |            |            |
| Step 2. Appoint Internal<br>Examiner                                    | Teacher Nam<br>Email ID : bha<br>Mobile No.: 8                               |                         |                                                                 |              |            |            |            |
| <ul> <li>Step 3. Schedule Exam<br/>Dates</li> </ul>                     | Show Batches To Appoint Show Appointed Batches                               |                         |                                                                 |              |            |            |            |
| <ul> <li>4.Pattern Wise BOS<br/>Report</li> </ul>                       |                                                                              |                         |                                                                 |              |            |            |            |
| 5 Evternal Teacher                                                      |                                                                              | 54 Batches Appoir       | nted for MBA (2019 REVISED) - NEW Pattern.                      |              |            |            |            |
| Appointment List                                                        | INT.Examiner                                                                 | Batch No.               | Subject Name                                                    | Subject Type | From Date  | To Date    | Select     |
| <ul> <li>6.Appoint External</li> <li>Examiner</li> </ul>                | Name : Jadhav Shwetal Shantanu (Mob. No.: 9284847542)<br>MOBILE : 9284847542 | 202310180301            | GC-01 MANAGERIAL ACCOUNTING ( Code : 101)                       | INTERNAL     | 2024-01-12 | 2024-01-20 |            |
| <ul> <li>7.Appoint Internal<br/>Examiner (OCT/NOV-<br/>2023)</li> </ul> | Name : Jadhav Shwetal Shantanu (Mob. No.: 9284847542)<br>MOBILE : 9284847542 | 202310180302            | GC-02 ORGANIZATIONAL BEHAVIOUR ( Code : 102)                    | INTERNAL     | 2024-01-12 | 2024-01-20 |            |
| 8. Internal/External     Examiner Appoint list                          | Name : Jadhav Shwetal Shantanu (Mob. No.: 9284847542)<br>MOBILE : 9284847542 | 202310182073            | GC-03 ECONOMIC ANALYSIS FOR BUSINESS<br>DECISIONS ( Code : 103) | INTERNAL     | 2024-01-12 | 2024-01-20 |            |
| VIEW STATUS (Summarised)                                                | Name : Jadhav Shwetal Shantanu (Mob. No.: 9284847542)<br>MOBILE : 9284847542 | 202310182074            | GC-04 BUSINESS RESEARCH METHODS ( Code : 104)                   | INTERNAL     | 2024-01-12 | 2024-01-20 |            |
|                                                                         | Name : Jadhav Shwetal Shantanu (Mob. No.: 9284847542)                        | 202310182075            | GC-05 BASICS OF MARKETING ( Code : 105)                         | INTERNAL     | 2024-01-12 | 2024-01-20 |            |

## SPPU-> Examination-> College Login ->Internal Examiner -> Marks Entry

| $\leftarrow \rightarrow C$                         | A Not secure   collegecirculars.unipune.ac.in/sites/examdocs/Results/Forms/Active%20Results.as                              | spx A 🟠 🗘          | 0 4 @            | 10 😵       |         | Ø |  |
|----------------------------------------------------|----------------------------------------------------------------------------------------------------|--------------------|------------------|------------|---------|---|--|
| Site Actions 🔹 📩 Brows                             | Library Tools<br>Documents Library                                                                                          |                    |                  |            | Sign In |   |  |
| Examination                                        | Circulars + Results + Active Results -                                                                                      |                    |                  |            |         | Î |  |
| Home                                               |                                                                                                    |                    | Search this site |            | ٩       | 0 |  |
| Lists                                              | Title                                                                                                    | Name               | Date             | Faculty    |         |   |  |
| test                                               | Faculty : Arts, Fine Arts and Performing Arts (4)                                                                           |                    |                  |            |         |   |  |
| Libraries                                          |                                                                                                    |                    |                  |            |         | 1 |  |
| Time Tables MAR/APR<br>2024                        | B Faculty : Commerce (4)                                                                                                    |                    |                  |            |         | 1 |  |
| Time Tables OCT/NOV<br>2023                        | ∃ Faculty : Education (5)                                                                                                   |                    |                  |            |         |   |  |
| Timetables MAR/APR<br>2023                         | B Faculty : Engineering (2)                                                                                                 |                    |                  |            |         |   |  |
| Timetables OCT/NOV<br>2022                         | Faculty : Law (16)                                                                                                    |                    |                  |            |         |   |  |
| Timetable MAR/APR 2022<br>(Scheduled in June 2022) | ∃ Faculty : Management (13)                                                                                                 |                    |                  |            |         |   |  |
| Timetable OCT/NOV.                                 | PASS LIST OF MPM REV. 2013 OCT. 2023 EXAMINATION.                                                                           | MPM13_17032024     | 3/17/2024        | Management |         |   |  |
| 2021 (Scheduled in<br>Feb/March 2022)              | PASS LIST OF MBA IT REV. 2020 OCT. 2023 EXAMINATION.                                                                        | MBA19_07032024     | 3/7/2024         | Management |         |   |  |
| Timetable April/May.                               | PASS LIST OF MBA HR REV. 2020 OCT. 2023 EXAMINATION                                                                         | MBAHR20_05032024   | 3/5/2024         | Management |         |   |  |
| 2021 (Scheduled in<br>July/August 2021)            | PASS LIST OF MBA IT REV. 2020 OCT. 2023 EXAMINATION                                                                         | MBAIT20_05032024   | 3/5/2024         | Management |         |   |  |
| Timetable Oct/Nov. 2020                            | PASS LIST OF MCA (REV.2015) OCT. 2023 EXAMINATION.                                                                          | MCA15 (1)_15022024 | 2/15/2024        | Management |         |   |  |
| (Conducted in                                      | PASS LIST OF MCA (REV.2019) OCT. 2023 EXAMINATION                                                                           | MCA19_15_02_2024   | 2/15/2024        | Management |         |   |  |
| FinalVear&BacklonFirstHal                          | PASS LIST OF MCA (REV.2020)OCT. 2023 EXAMINATION                                                                            | MCA20_05022024     | 2/5/2024         | Management |         |   |  |
| f2020                                              | PASS LIST OF PGDHM REV.19 OCT. 2023 EXAMINATION                                                                             | PGDHM19_29012024   | 1/29/2024        | Management |         |   |  |
| Time Table First Half                              | PASS LIST OF BHMCT (REV.2019) OCT. 2023 EXAMINATION                                                                         | BHMCT19_16012024   | 1/16/2024        | Management |         |   |  |
| 2020                                               | PASS LIST OF BHMCT (REV.2016) OCT. 2023 EXAMINATION BHMCT16_16012024 Go to Settings to activate Win<br>1/16/2024 Management |                    |                  |            |         |   |  |
| javascript; Second Half                            | PASSLIST FOR MBA (REV.19) APR.23.                                                                                           | MBA19 04102023     | 10/4/2023        | Management |         | • |  |

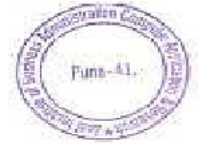

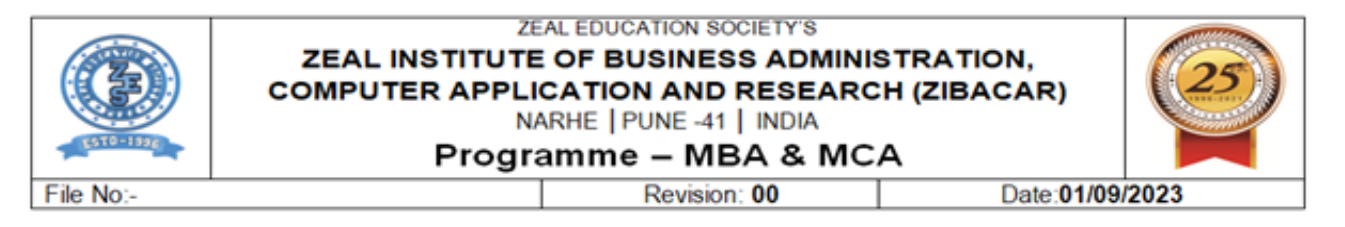

## **SPPU->Examination->Timetable**

| ← C ⋒ ▲ Not secure   collegecirculars                                                 | .unipune.ac.in/sites/e  | examdocs/Time9 | 20Tables%20OCTNOV%202023/Time-Table-of-First%20 😭 🤇 | 3 🗇 🗲 庙 👆 🗞 … 🏈                     |
|---------------------------------------------------------------------------------------|-------------------------|----------------|-----------------------------------------------------|-------------------------------------|
| $\coloneqq   \not \forall \lor \forall Draw \lor \Diamond   \blacksquare   A^{h}   =$ | යන් Ask Copilot         | -              | + 🝽   2 of 3   🥎   🔟                                | <   ⊖   ⊟   2 竣 ≜                   |
|                                                                                       | Oct/Nov/Dec             |                | Page 1 of 3                                         |                                     |
|                                                                                       |                         |                | First Year MCA(MANAGEMENT)(Rev.2020)/320/S-<br>2023 |                                     |
|                                                                                       |                         |                | SEMESTER - II                                       |                                     |
|                                                                                       |                         |                | Time:-2.00 PM To 4.30 PM                            |                                     |
|                                                                                       | Day & Date              | Paper Code     | Subject                                             |                                     |
|                                                                                       | Thursday<br>07-12-2023  | IT21           | PYTHON PROGRAMMING                                  |                                     |
|                                                                                       | Saturday<br>09-12-2023  | IT22           | SOFTWARE PROJECT MANAGEMENT                         |                                     |
|                                                                                       | Monday<br>11-12-2023    | IT23           | ADVANCED INTERNET TECHNOLOGIES                      |                                     |
|                                                                                       | Tuesday<br>12-12-2023   | IT24           | ADVANCED DBMS                                       |                                     |
|                                                                                       | Wednesday<br>13-12-2023 | MT21           | OPTIMIZATION TECHNIQUES                             |                                     |
|                                                                                       |                         |                |                                                     |                                     |
|                                                                                       |                         |                |                                                     |                                     |
|                                                                                       |                         |                |                                                     | Activate Windows                    |
|                                                                                       |                         |                |                                                     | Go to Settings to activate Windows. |
|                                                                                       |                         |                |                                                     |                                     |

## SPPU Web Mail-> Online result display system

|           | 12:33 ភ 🖬 ∠ d 🚳 ‱ № °∰i 💷 689                                                                | %        |  |  |  |  |  |  |
|-----------|----------------------------------------------------------------------------------------------|----------|--|--|--|--|--|--|
| >         | < ✓ ≗= Result < ■                                                                            | ≣        |  |  |  |  |  |  |
| = 01      | line Result Display System                                                                   |          |  |  |  |  |  |  |
| 1         | Dashboard                                                                                    |          |  |  |  |  |  |  |
| - Berline | Course Nexts                                                                                 | -        |  |  |  |  |  |  |
|           | F.E.(2015 CREDIT PAT) OCT-NOV 2023                                                           | 1.4. M   |  |  |  |  |  |  |
| 2         | FOURTH YEAR OF B A LL B - OCTOBER 2023                                                       | 13- MI   |  |  |  |  |  |  |
| 3         | FIFTH (FINAL) YEAR OF B.A.LL.B OCTOBER 2023                                                  | 1.3- Ma  |  |  |  |  |  |  |
| -4        | MASTER OF BUSINESS ADMINISTRATION (REV 2016) - OCTOBER 2023                                  | 3:0- Mir |  |  |  |  |  |  |
| -         | First Year B. Arch(2019 Pattern) Oct-2023 11- Mr                                             |          |  |  |  |  |  |  |
| 6         | MASTER OF BUSINESS ADMINISTRATION (REV.2019) - OCTOBER 2023 05- MI                           |          |  |  |  |  |  |  |
| 7         | MASTER OF BUSINESS ADMINISTRATION (2019 REVISED) - OCTOBER 2023 05-M                         |          |  |  |  |  |  |  |
| 63        | 8. First Year MBA (2019 REVISED) Oct-2023 05-Ms                                              |          |  |  |  |  |  |  |
|           | MASTER IN PERSONNEL MANAGEMENT (REV.2013) - OCTOBER 2023                                     | 01- Ms   |  |  |  |  |  |  |
| 10        | MASTER OF BUSINESS ADMINISTRATION (HUMAN RESOURCE DEVELOPMENT)(REV.2020) - OCTOBER 2023      | 01-Me    |  |  |  |  |  |  |
|           | FIRST YEAR MASTER OF BUSINESS ADMINISTRATION (HUMAN RESOURCE DEVELOPMENT)(REV.2020) OCT-2023 | 03-Me    |  |  |  |  |  |  |
| 12        | MASTER OF BUSINESS ADMINISTRATION (INFORMATION TECHNOLOGY) - OCTOBER 2023                    | 01-Ma    |  |  |  |  |  |  |
| 13        | MASTER OF BUSINESS ADMINISTRATION (INFORMATION TECHNOLOGY) (REV.2020) - OCTOBER 2023         | 01- Me   |  |  |  |  |  |  |
| 1.4       | FIRST YEAR MASTER OF BUSINESS ADMINISTRATION (INFORMATION TECHNOLOGY) (REV.2020) OCT-2023    | 01- Ma   |  |  |  |  |  |  |
| 1.5       | BACHELOR OF COMPUTER APPLICATIONS (REV.2013) EXAM OCTOBER 2023                               | 28-Feb   |  |  |  |  |  |  |
| 16        | BACHELOR OF BUSINESS ADMINISTRATION (COMPUTER APPLICATION) EXAM OCTOBER 2023                 | 28-Pub   |  |  |  |  |  |  |
| 17        | BACHELOR OF BUSINESS MANAGEMENT (I.B.)(REV.2013) EXAM OCTOBER 2023                           | 28-Pet   |  |  |  |  |  |  |
| 18        | BACHELOR OF BUSINESS ADMINISTRATION (I.B.) EXAM OCTOBER 2023                                 | 28 Feb   |  |  |  |  |  |  |
| 19        | BACHELOR OF BUSINESS ADMINISTRATION (REV.2013) EXAM OCTOBER 2023                             | 28 Fub   |  |  |  |  |  |  |

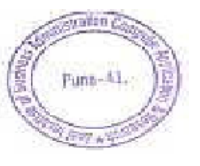

| No                                                                        | Progr                                        | amme – MBA & M                                                           |                   |
|---------------------------------------------------------------------------|----------------------------------------------|--------------------------------------------------------------------------|-------------------|
| 110                                                                       |                                              | Revision. UU                                                             | Date.01/09/2023   |
| SPPU Web Ma                                                               | il -> Result Le                              | dger                                                                     |                   |
|                                                                           | collegecirculars.unipune.ac.in/sites/examp   | locs/Results/MCA20_05022024.pdf                                          | ☆ \$ 0 \$ 6 4 % … |
| $\coloneqq   \ \ \forall \ \ \lor \ \ \forall \ \ Draw \ \ \lor \ \ \&  $ | ①   A <sup>N</sup>   己あ   Ask Copilot        | - + ⊷   1 of2   𝔍   〔Ď                                                   | Q   🗗 🖪   🖉 🅸     |
|                                                                           |                                              |                                                                          |                   |
|                                                                           | SAVITRI                                      | BAI PHULE PUNE UNIVERSITY                                                |                   |
|                                                                           |                                              | CONFIDENTIAL                                                             |                   |
|                                                                           | THUR                                         | 3DAY 1 FEBRUARY 2024                                                     |                   |
|                                                                           | RESULT OF THE MASTER OF COMP<br>OCTOBER 2023 | JTER APPLICATIONS (REVISED 2020) EXAM.HELD IN                            |                   |
|                                                                           | THE FOLLOWING CANDIDATES ARE                 | DECLARED AS SUCCESSFUL :-                                                |                   |
|                                                                           | FIRST                                        | CLASS WITH DISTINCTION                                                   |                   |
|                                                                           | 295 304 512 516                              | 804 816 959 961 962 964 965                                              |                   |
|                                                                           | 1773 1971 1972 1987                          | 1993 2000 2070 2076 2145 2149 2575                                       |                   |
|                                                                           | 3146 3149 3152 3153                          | 3157 3158 3161 3523 3604 3695 3704                                       |                   |
|                                                                           | 3705 3715 3832 3906<br>4220                  | 3909 3914 3915 3917 4011 4119 4213                                       |                   |
|                                                                           |                                              | FIRST CLASS                                                              |                   |
|                                                                           | 264 265 266 273                              | 275 277 279 283 287 294 517                                              |                   |
|                                                                           | 658 664 814 821                              | 1151 1297 1556 1685 1975 1985 1990                                       |                   |
|                                                                           | 1999 2077 2418 2419                          | 2421 2424 2426 2562 2567 2571 2702                                       |                   |
|                                                                           | 3001 3002 3003 3004<br>3518 3601 3606 3699   | 3005 3006 3010 3500 3505 3507 3509<br>3710 3716 3717 3762 3831 3834 3805 |                   |
|                                                                           | 3908 3911 4009 4013                          | 4016 4018 4024 4027 4089 4095 4099                                       |                   |
|                                                                           | 4105 4108 4109 4117                          | 4214 4215 4230                                                           |                   |
|                                                                           | Н                                            | IGHER SECOND CLASS                                                       |                   |
|                                                                           | 2710 2716                                    |                                                                          |                   |
|                                                                           |                                              |                                                                          |                   |

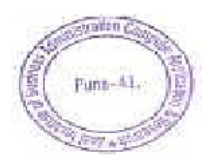

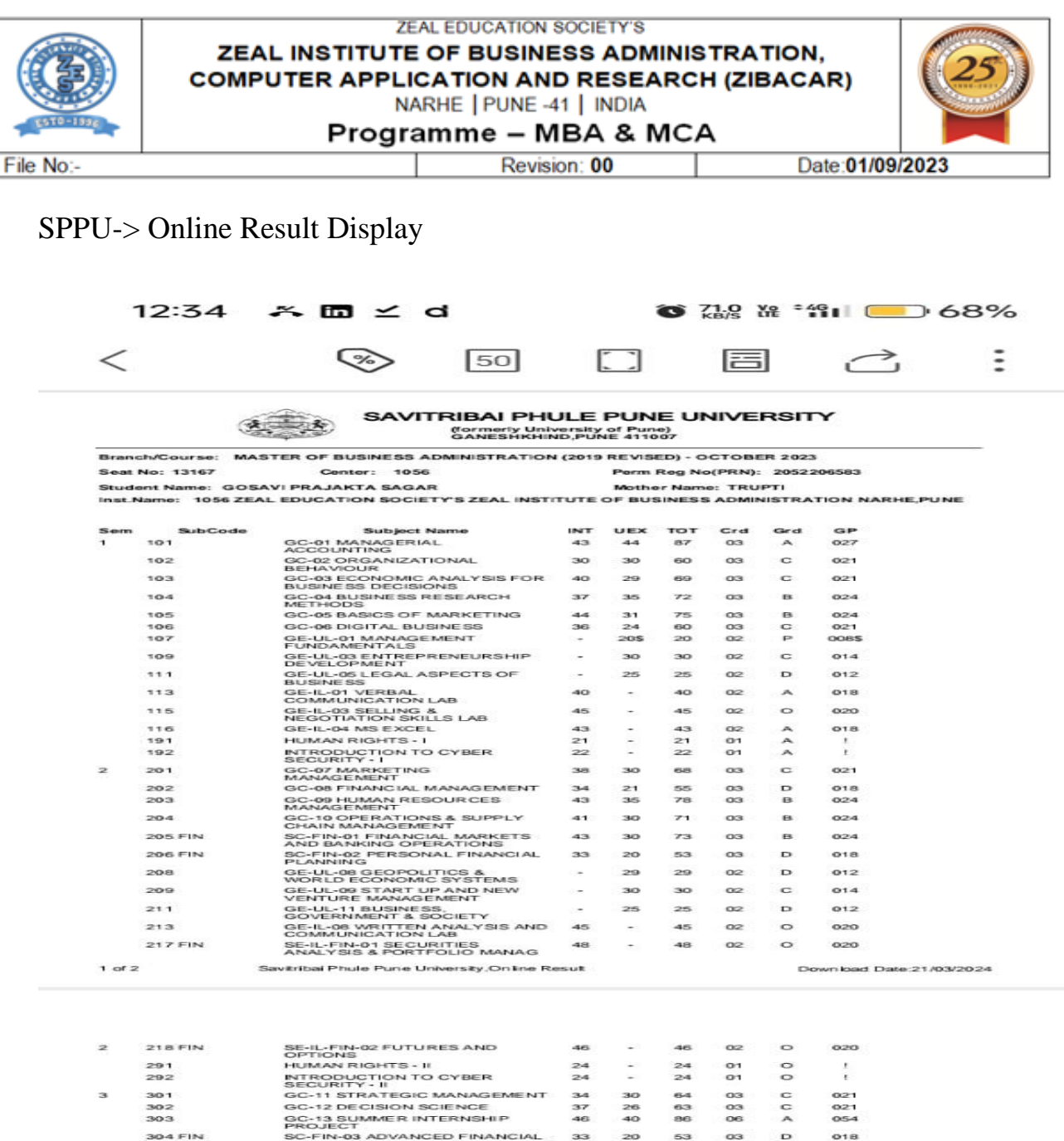

| 301       | GC-11 STRATEGIC MANAGEMENT                     | 34 | 30  | 64   | 03 | C |  |
|-----------|------------------------------------------------|----|-----|------|----|---|--|
| 302       | GC-12 DECISION SCIENCE                         | 37 | 26  | 63   | 03 | C |  |
| 303       | GC-13 SUMMER INTERNSHIP<br>PROJECT             | 46 | -40 | 86   | 06 | A |  |
| 304 FIN   | SC-FIN-03 ADVANCED FINANCIAL<br>MANAGEMENT     | 33 | 20  | 53   | 03 | D |  |
| 305 FIN   | SC-FIN-04 INTERNATIONAL<br>FINANCE             | 34 | 26  | 60   | 03 | C |  |
| 307       | GE-UL-14 INTERNATIONAL<br>BUSINESS ENVIRONMENT | 27 | 28  | 28   | 02 | D |  |
| 308       | GE-UL-15 PROJECT<br>MANAGEMENT                 |    | 28  | 28   | 02 | D |  |
| 310       | GE-UL-17 CORPORATE<br>GOVERNANCE               | -  | 27  | 27   | 02 | D |  |
| 312 FIN   | SE-IL-FIN-09 BEHAVIOURAL<br>FINANCE            | 40 | -   | 40   | 02 | A |  |
| 315 FIN   | SE-IL-FIN-12 INDIRECT TAXATION                 | 45 | -   | 45   | 02 | 0 |  |
| 319 FIN   | SE-IL-FIN-16 TREASURY<br>MANAGEMENT            | 37 |     | 37   | 02 | в |  |
| 392       | INTRODUCTION TO CYBER<br>SECURITY - III        | 16 | •   | 16   | 01 | C |  |
| 394       | SKILL DEVELOPMENT - 1                          | 44 | -   | -4-4 | 02 | A |  |
| 395       | INTRODUCTION TO<br>CONSTITUTION                | 45 | -   | 45   | 02 | 0 |  |
| SGPA : (1 | ) 7.60 (2) 7.57 (3) 7.50                       |    |     |      |    |   |  |

TOTAL : CREDITS 90 GRADE POINTS 680

\$ O.1 RESULT DATE: 05 March 2024

The results published online are for immediate information only. These cannot be treated as original statement of marks.Please verify the information from original statement of marks issued by the Sawitribial Phule Phule University separately.

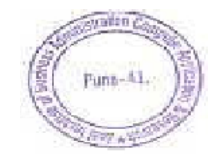

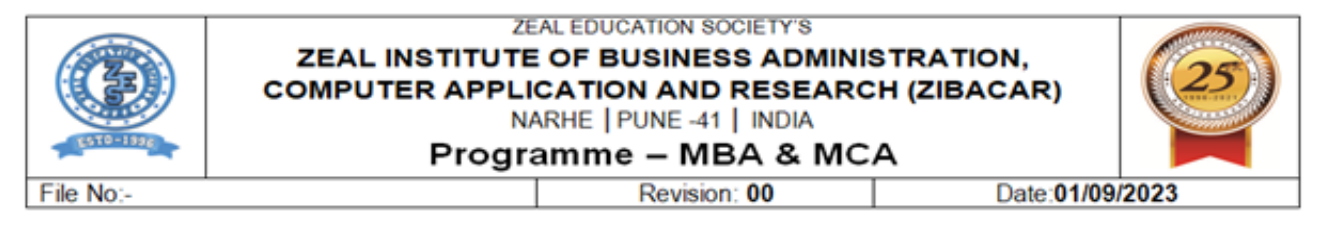

## Zeal ERP->Faculty Login-> Examination-> Course Owner-> Add CO

| You are signed in as X   | 🤷 6.2.3 - Google Drive 🗙 📄 6.2.3 ERP Screenshot: 🗙 👘 🧭 APznzabY7SaQUA3vi 🗙 🔖 Download file   iLovii 🗙 👘 EduPlusCampus                | × 🙆 EduPlusCampus 🗙 | + - ¤ ×              |
|--------------------------|----------------------------------------------------------------------------------------------------|---------------------|----------------------|
| ← → ♂ ⋒ 😁 admin          | nzealerp.in/ERPCO/courseOwenerSubject?rlid=2905                                                                                      |                     | ☆ ± 🛛 📵 🗄            |
| 🎽 Gmail 🕒 YouTube 🔀 Maps | 🕋 News 🔄 Translate                                                                                                    |                     |                      |
|                          | Zeal Institutes of Business Administration,Computer Application & Research<br>You're on 4g network, Your & Internet speed : 10+ Mbps | * 0 🕮 =             | 🗴 🔇 Rupali Pawar 🗸 🔺 |
| Rupali Pawar<br>Online   | Examination > Course Owner > Add CO                                                                                                  |                     |                      |
| Academics >              | Select Acedamic Year : Select Semester :       2023-24     *                                                                         | FETCH COU           | RSES                 |
|                          |                                                                                                    |                     |                      |
|                          |                                                                                                    |                     |                      |
| 🚊 Examination 🔷 >        |                                                                                                    |                     |                      |
| 👹 Establishment 💦 👌      |                                                                                                    |                     |                      |
|                          |                                                                                                    |                     |                      |
|                          |                                                                                                    |                     |                      |
|                          |                                                                                                    |                     |                      |
|                          |                                                                                                    |                     |                      |

# Zeal ERP->Faculty Login-> Examination-> Course Owner-> Add Question to CO Mapping

| 💌 🧕 You are signed in as : X   🍐 6.2.3 - Google Drive X   🚍 6.2.3 ERP Screenshol: X   ③ AP2rizabYTSaCULA3# X   🍨 Download file   iLove: X   ③ EduPlusCampus X 🚺 EduPlusCampus X + C X |                                             |                                                                             |                                      |              |                                |      |        |                        |   |
|----------------------------------------------------------------------------------------------------|---------------------------------------------|-----------------------------------------------------------------------------|--------------------------------------|--------------|--------------------------------|------|--------|------------------------|---|
| ← → C fit admin.zealerp.in/ERPQuestionCOMapping/questiontocomapping/it?rlid=2908                                                                                                    |                                             |                                                                             |                                      |              |                                |      |        |                        |   |
| 🎽 Gmail 🕒 YouTube 🅂 Maps                                                                                                    | M Gmail 📧 YouTube 🎇 Maps 🕋 News 🌆 Translate |                                                                             |                                      |              |                                |      |        |                        |   |
|                                                                                                    | ≡                                           | Zeal Institutes of Business Admi<br>You're on 4g network, Your 4 internet s | inistration,Comp<br>speed : 10+ Mbps | outer Applic | ation & Research               | ń    | ? ₽    | 芉 👷 🚯 Rupali Pawar     | ŕ |
| Rupali Pawar<br>Online                                                                                                    | Examinatio                                  | n > Course Owner > Add Question to CC                                       | Mapping                              |              |                                |      |        |                        |   |
|                                                                                                    | Acader                                      | nic Year :                                                                  | Semest                               | er:          |                                |      |        |                        |   |
| Academics >                                                                                                    | 2022-                                       | -23                                                                         | <b>∨</b> 1                           |              | ~                              |      |        |                        |   |
| asportal >                                                                                                    |                                             |                                                                             |                                      | PF           | ROCEED                         |      |        |                        | م |
| 🗘 Biometric                                                                                                    |                                             |                                                                             |                                      |              |                                |      |        |                        | Π |
| 🚊 Examination 🔷 👌                                                                                                    | Sr.No                                       | Course Name                                                                 | Academic Year                        | Semester     | Program                        | Year | Module | Action                 |   |
| 🐈 Establishment 💦 👌                                                                                                    | 1                                           | IT12:Data Structure and Algorithms                                          | 2022-23                              | 1            | Master of Computer Application | FY   | 1      | GET ASSESSMENT DETAILS |   |
| 🗭 Faculty Appraisal 💙                                                                                                    | 2                                           | TCII:Mini Project                                                           | 2022-23                              | 1            | Master of Computer Application | FY   | 1      | GET ASSESSMENT DETAILS |   |
| 🖒 Feedback                                                                                                    | 3                                           | ITC31:Mini Project                                                          | 2022-23                              | 1            | Master of Computer Application | SY   | 1      | GET ASSESSMENT DETAILS |   |
| Leaves >                                                                                                    |                                             |                                                                             |                                      |              |                                |      |        |                        | 1 |

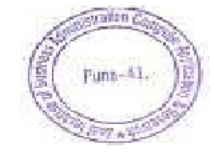

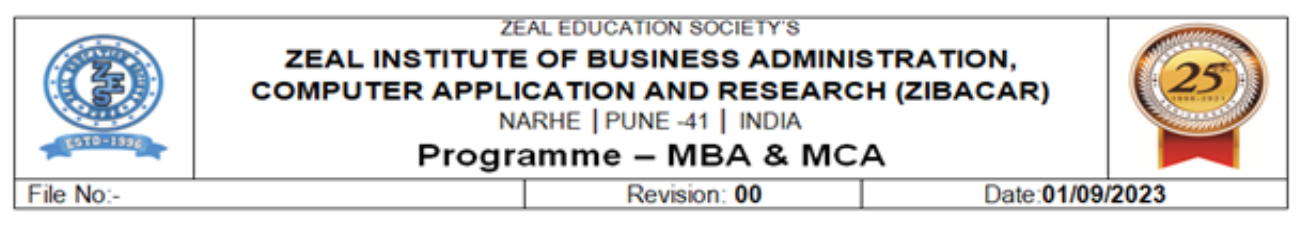

#### Zeal ERP Faculty Login on Institute Website:

| <ul> <li>Zeal Wi-Fi Campus</li> <li>M ERP Screenshot</li> </ul> | ts - rupali.pawar 🗙 🕴 🛆 My Drive - Google | e Drive 🗙 😤 ZIBACAR – Best MBA / MCA | - 0 ×                               |
|-----------------------------------------------------------------|-------------------------------------------|--------------------------------------|-------------------------------------|
| ← → C °= zibacar.in                                             |                                           |                                      | ☆ ⊻ 🛛 🔞 :                           |
| ZEAL EDUCATION SOCIETY'S<br>ZIBACAR<br>NARHE IPUNE LINDIA       | About Us Admission Ac                     | ademics Activities T&P Infrastruc    | vure R&P E-Content Accrediation     |
|                                                                 |                                           |                                      |                                     |
| Contact Us                                                      | Quick References                          | Important Links                      | Committees                          |
| ZEAL Institute Of Business                                      | NIRF                                      | S P Pune University                  | Grievance Redressal Committee       |
| Administration,<br>Computer Application & Research,             | Mandatory Disclosure                      | DTE Maharashtra                      | AICET Annexure 12                   |
| Survey No. 39, Narhegaon,                                       | AICTE Approval                            | Exam Section                         | Anti Ragging Committee              |
| Taluka – Haveli,<br>Pune (Maharashtra) – 411041                 | Audited Statement                         |                                      | Internal Complaints Committee       |
|                                                                 | University Affiliation                    | ERP Login (Students)                 | SC/ST Reservation Committee         |
| ℯ 7030777790 / 8856930890                                       | Feedback AICTE Portal                     | Grievance Redressal System           | IQAC Committee                      |
| O Mon - Sat 9.00 AM - 17.00 PM                                  | RTI                                       | Career                               |                                     |
|                                                                 |                                           |                                      |                                     |
| Copyright All Rights Reserved                                   |                                           | c                                    | all +91 87935 40892 Follow us 🕇 🛩 🖸 |
| F Cype here to search                                           | H 💽 🚍 🗊 🕿                                 | <b>O</b>                             | へ 短 (10) ENG 29-03-2024 <b>見</b>    |

## Zeal ERP Student Login on Institute Website:

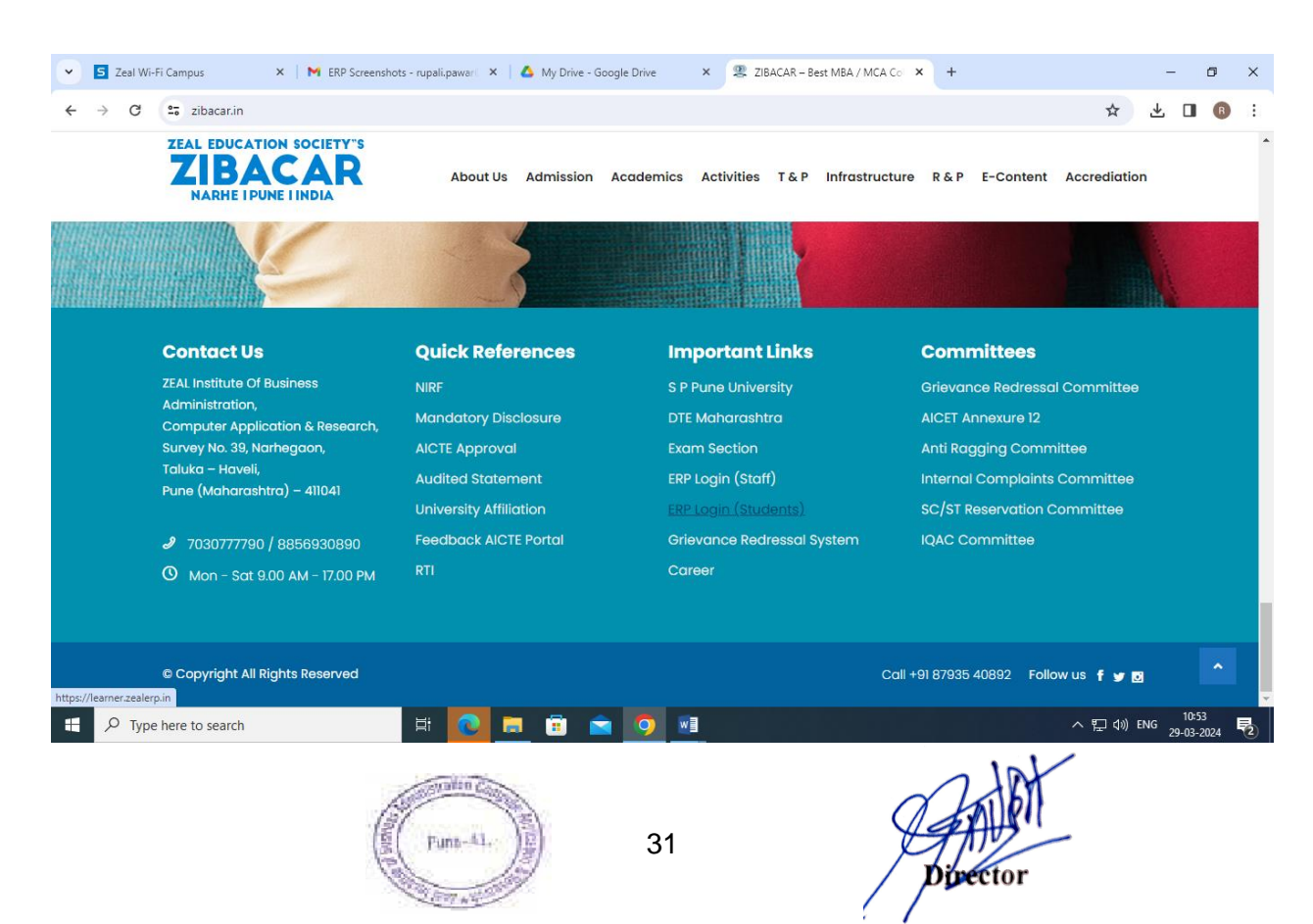